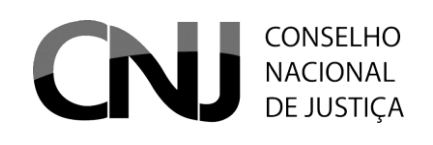

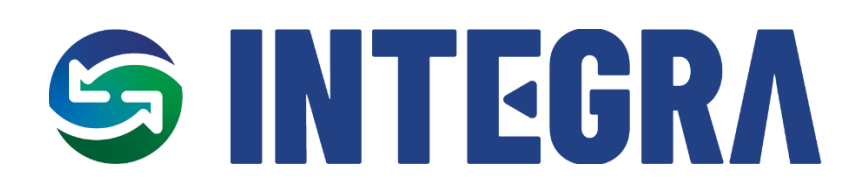

Manual do Usuário do CNJ

Serviço de Monitoramento de Atos do CNJ – INTEGRA

Janeiro de 2025

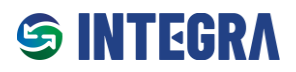

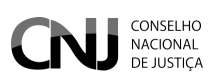

# Sumário

| Sobre o S     | erviço de Monitoramento de Atos do CNJ (Integra)3                                                   |
|---------------|----------------------------------------------------------------------------------------------------|
| Fluxo de l    | Funcionamento                                                                                       |
| Seção 1 –     | Funcionalidades CNJ como Órgão Governante Superior (OGS)6                                           |
| 1.1           | Perfis de Usuário CNJ como Órgão Governante Superior (OGS)6                                         |
| 1.2           | Acesso ao Integra8                                                                                  |
| 1.3           | Página Inicial10                                                                                    |
| 1.4           | Grupos (Administrador de Ciclos)11                                                                  |
| 1.5           | Cadastro de Ciclos Avaliativos (Administrador de Ciclo)15                                           |
| 1.6           | Cadastro de Dispositivos20                                                                          |
| 1.7           | Cadastrar Itens de Conformidade21                                                                   |
| 1.7.1         | Cadastro de Campos Parametrizáveis (Opcional)23                                                     |
| 1.8           | Validar evidências aprovadas pelos órgãos (perfil Administrador, Gestor e Avaliador de Ciclo)26     |
| 1.9<br>Ciclo) | Validar evidências aprovadas pelos Órgãos por lotes (perfil Administrador, Gestor e Avaliador de 30 |
| 1.10          | Relatórios exclusivos para CNJ atuando como OGS32                                                   |
| 1.10          | 1 Ciclos Administrados                                                                              |
| 1.10          | 2 Relatório Dinâmico de Campos Parametrizáveis                                                      |
| 1.11          | Certidão de Conformidade para CNJ atuando como OGS                                                  |
| Seção 2 –     | Funcionalidades CNJ como Órgão do Poder Judiciário37                                                |
| 2.1           | Perfis de Usuário - CNJ como Órgão do Poder Judiciário37                                            |
| 2.2           | Fluxo de Funcionamento                                                                              |
| 2.3           | Acesso ao Integra41                                                                                 |
| 2.4           | Página Inicial43                                                                                    |
| 2.5           | Cadastrar, Editar ou Corrigir Evidência (perfil Analista ou Gestor)44                               |
| 2.5.1         | Editar ou corrigir evidências48                                                                     |
| 2.6           | Validar Evidência (Perfil do Gestor)49                                                              |
| 2.7           | Relatórios51                                                                                        |
| 2.7.1         | Alertas e Pendências51                                                                              |
| 2.7.2         | Relatório de Campos Parametrizáveis53                                                               |
| 2.7.3         | Monitoramento de Conformidades54                                                                    |
| 2.8           | Certidão de Conformidade56                                                                          |

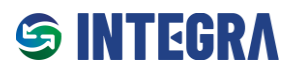

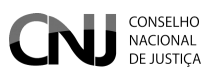

# Sobre o Serviço de Monitoramento de Atos do CNJ (Integra)

Bem-vindo ao **Manual do Usuário do Integra**, uma solução desenvolvida pelo **Conselho Nacional de Justiça (CNJ)** para apoiar os Órgãos do Poder Judiciário no monitoramento dos Itens de Conformidade exigidos pelos normativos publicados pelo Conselho.

O **Integra** é uma ferramenta simples, eficiente e intuitiva, projetada para facilitar o processo de avaliação e acompanhamento da conformidade dos normativos do CNJ.

Neste manual, estão disponíveis orientações detalhadas para o uso das funcionalidades do Integra, desde o cadastro de evidências, a validação pelo CNJ até a Emissão da Certidão de Conformidade.

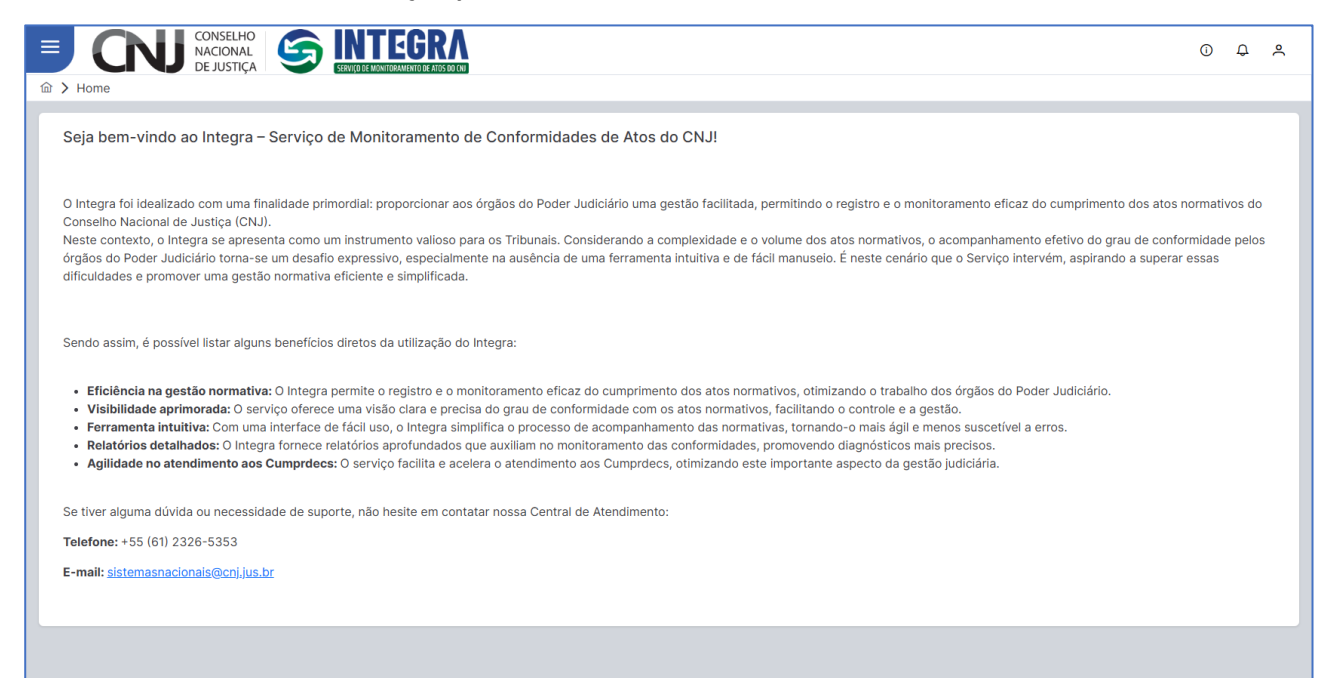

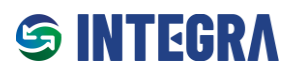

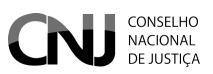

# Fluxo de Funcionamento

O monitoramento de conformidade segue as etapas descritas abaixo:

## • Cadastro de um Grupo

O Administrador do Ciclo cria um grupo composto por gestores e avaliadores que apoiarão no cadastro de itens de conformidade e validação de evidências apresentadas pelos órgãos.

## • Cadastro do Ciclo de Monitoramento

O CNJ define o ato normativo a ser monitorado, estabelece o Ciclo de Conformidade (período de realização das ações) e cadastra os itens de conformidade a serem avaliados. O cadastro pode contar com o suporte do Gestor de Ciclo.

## • Notificação e Envio de Evidências pelos Órgãos

Após a notificação do CNJ, os analistas e gestores dos órgãos acessam o Integra, selecionam o normativo e o ciclo correspondente, e apresentam evidências que comprovem a conformidade do órgão com o ato normativo.

# • Validação de Evidências pelo Gestor

As evidências enviadas pelos órgãos devem ser validadas por um Gestor. Apenas evidências aprovadas pelos Gestores seguirão para análise do CNJ.

## • Avaliação Inicial pelo CNJ

Concluído o período de submissão inicial, o CNJ analisa as evidências enviadas. Nesta etapa, o Administrador, o Gestor e o Avaliador de Ciclo avaliam as evidências e emitem pareceres. Evidências reprovadas devem conter justificativas objetivas e claras para que o órgão compreenda o motivo da reprovação e envie correções. Evidências reprovadas serão devolvidas com observações para ajustes.

## • Reenvio de Evidências

Durante o período de ajustes, os órgãos podem corrigir e reenviar as evidências. Caso uma evidência já aprovada seja alterada, ela retornará ao status de "pendente de análise" e será reavaliada pelo CNJ.

## • Avaliação Final pelo CNJ

Na etapa final, o Administrador, o Gestor e o Avaliador de Ciclo avaliam as evidências corrigidas submetidas pelos órgãos.

## • Certificação de Conformidade

Após a conclusão do processo, o Integra emitirá uma Certidão de Conformidade, atestando o grau de aderência do órgão ao ciclo de monitoramento do ato normativo.

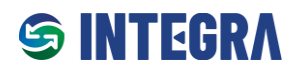

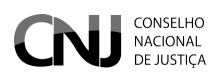

# Ciclo de Conformidade

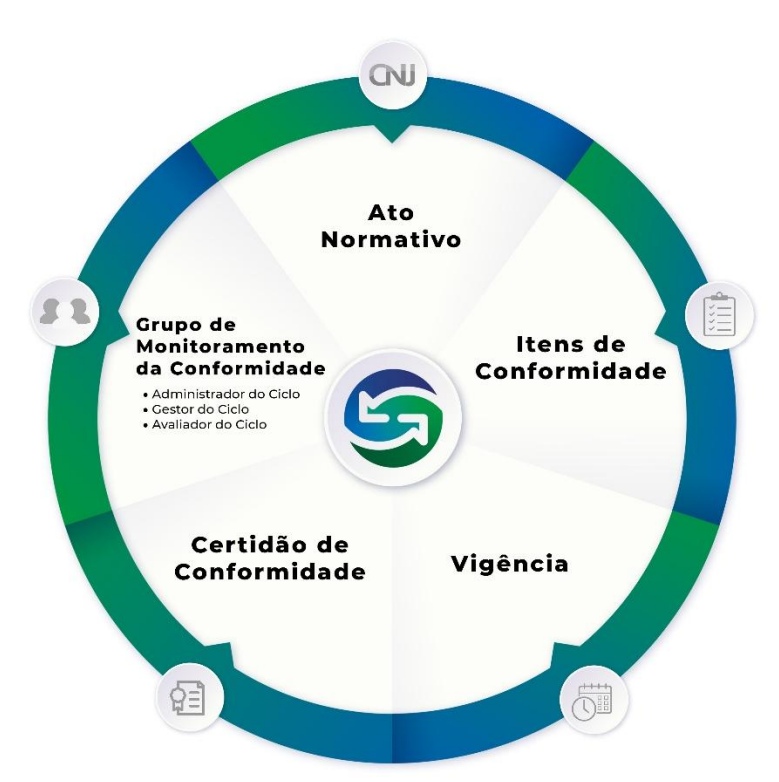

O **Ciclo de Conformidade** é um período determinado pelo **CNJ** durante o qual os órgãos jurisdicionados são avaliados quanto à sua aderência a um ato normativo específico. Esse ciclo estabelece os critérios e prazos para que os órgãos apresentem evidências que comprovem a conformidade com os requisitos definidos no ato normativo monitorado.

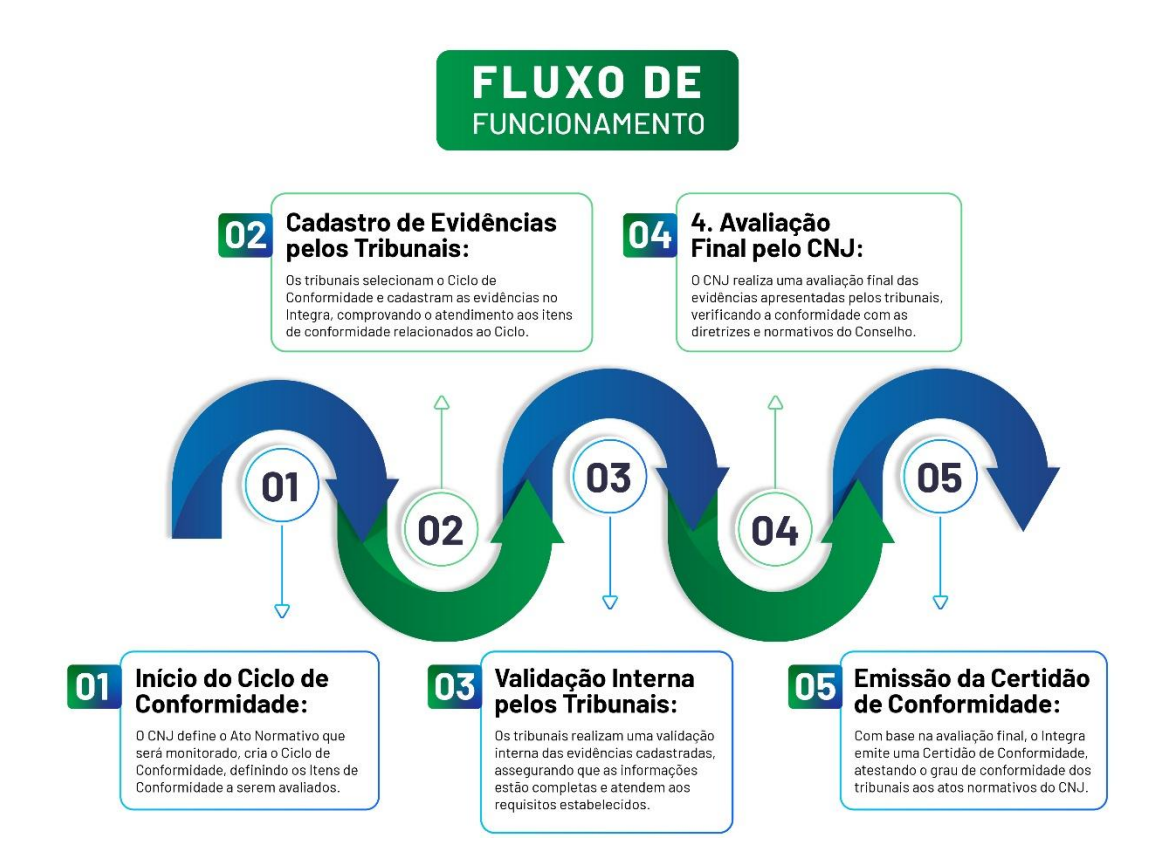

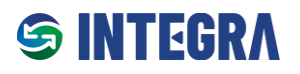

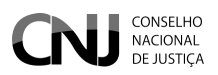

# Seção 1 – Funcionalidades CNJ como Órgão Governante Superior (OGS)

Nesta Seção, são apresentadas as funcionalidades exclusivas que permitem ao CNJ exercer seu papel como Órgão Governante Superior (OGS) no monitoramento e avaliação dos órgãos do Poder Judiciário. Essas funcionalidades são projetadas para assegurar a conformidade normativa e promover a eficiência e a padronização nas práticas judiciais.

# 1.1 Perfis de Usuário CNJ como Órgão Governante Superior (OGS)

No contexto do CNJ como Órgão Governante Superior (OGS), cuja missão inclui o monitoramento da conformidade dos órgãos do Poder Judiciário, o **Integra** conta com três perfis exclusivos, voltados à criação, gestão e avaliação de Ciclos de Conformidade:

### • Administrador de Ciclo:

Perfil de nível mais alto no Integra, responsável pela coordenação da equipe que apoia a gestão e validação de evidências. Possui acesso total para cadastrar, editar, clonar e publicar Ciclos de Conformidade, além de realizar a validação das evidências apresentadas.

### • Gestor de Ciclo:

Focado na gestão operacional, este perfil edita informações dos Ciclos e Itens de Conformidade nos quais está designado, além de apoiar na validação das evidências aprovadas pelos Órgãos. Não tem permissão para criar ou clonar ciclos.

### • Avaliador de Ciclo:

Perfil dedicado à validação de evidências em ciclos designados, assegurando a conformidade normativa. Suas permissões são limitadas à validação de evidências e a visualização das informações contidas nos ciclos, ou seja, não edita ciclos nem itens de conformidade.

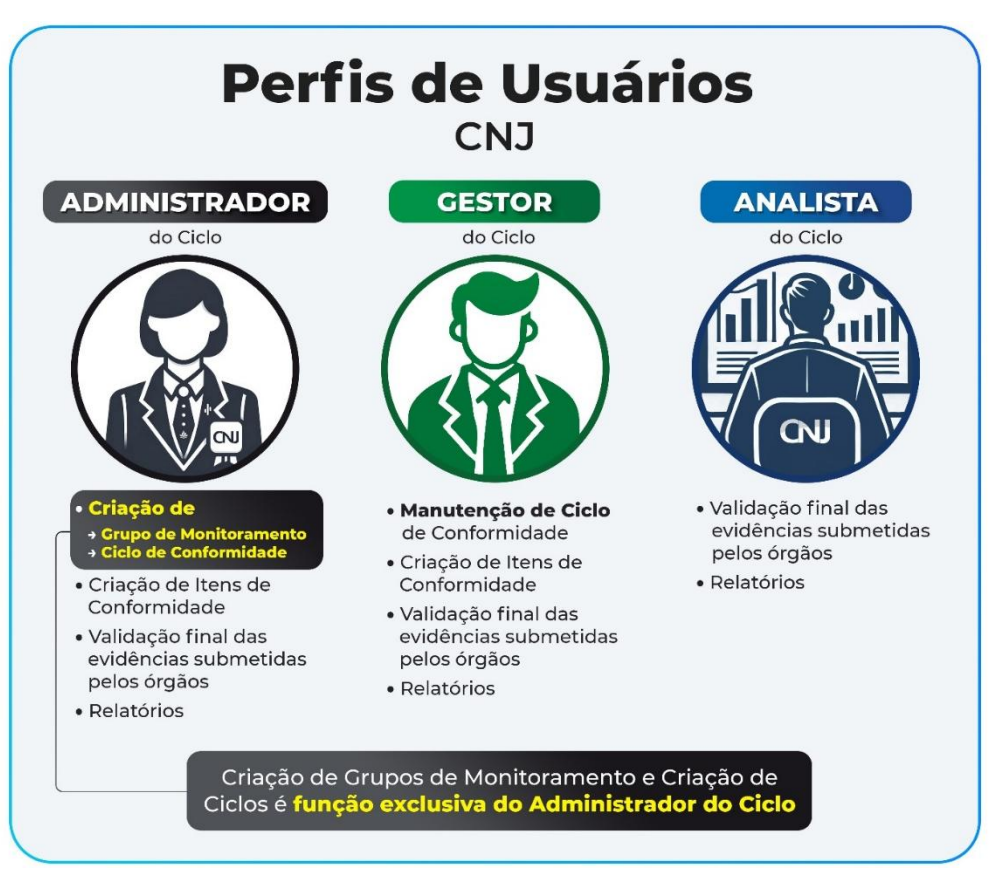

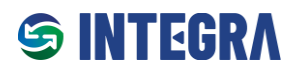

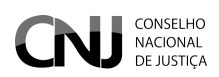

| Funcionalidade                                                 | Administrador<br>de Ciclo                                                                                                  | Gestor de Ciclo                                                                                                    | Avaliador de Ciclo                                                                        |
|----------------------------------------------------------------|----------------------------------------------------------------------------------------------------|----------------------------------------------------------------------------------------------------|-------------------------------------------------------------------------------------------|
| Grupos                                                         | Cria, visualiza e edita seus<br>próprios grupos. Insere<br>usuários em seus grupos.                                        | Visualiza e edita grupos nos<br>quais é designado como<br>gestor. Insere usuários<br>nesses grupos.                                                    | Visualiza grupos nos quais<br>está incluído.                                              |
| Cadastro de Ciclos<br>Avaliativos                              | Cria, edita, visualiza e clona<br>ciclos dos grupos que é<br>responsável. Publica<br>avaliações e ativa/inativa<br>ciclos. | Edita e visualiza ciclos dos<br>grupos para os quais é<br>designado como gestor.<br>Publica avaliações e<br>ativa/inativa ciclos. Não<br>clona ciclos. | Visualiza ciclos dos grupos<br>nos quais está incluído. Não<br>edita ou clona ciclos.     |
| Validação de Evidências<br>aprovadas pelos Órgãos              | Valida evidências<br>aprovadas pelos gestores<br>dos órgãos nos ciclos que é<br>responsável.                               | Valida evidências<br>aprovadas pelos gestores<br>dos órgãos nos ciclos que é<br>gestor.                                                                | Valida evidências<br>aprovadas pelos gestores<br>dos órgãos nos ciclos que é<br>avaliador |
| Validação de Evidências<br>aprovadas pelos Órgãos<br>por Lotes | Valida múltiplas evidências<br>nos ciclos dos grupos que é<br>responsável.                                                 | Valida múltiplas evidências<br>nos ciclos dos grupos que é<br>gestor.                                                                                  | Valida múltiplas evidências<br>nos ciclos dos grupos que é<br>avaliador.                  |

# S INTEGRΛ

Manual do Usuário do CNJ Serviço de Monitoramento de Atos do CNJ – INTEGRA

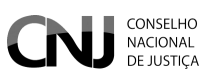

# 1.2 Acesso ao Integra

O **Integra** utiliza a autenticação integrada com a **PDPJ-Br** como solução de login único (**Single Sign-On – SSO**). Com sua conta na **PDPJ**, é possível acessar o **Integra** utilizando o CPF e a senha padrão empregada para outros serviços digitais do Poder Judiciário Brasileiro.

Para utilizar o **Integra**, é necessário que o servidor esteja devidamente vinculado ao Serviço. Essa vinculação segue os critérios abaixo:

# Para Servidores de Órgãos do Poder Judiciário:

• A vinculação é realizada pelo Administrador Regional do SCA (Sistema de Controle de Acesso) do respectivo órgão, em conformidade com a Portaria CNJ nº 316/2023.

## Para Usuários do CNJ:

- Usuários que atuarão na administração de Ciclos Avaliativos devem:
  - 1. Abrir um chamado na Central de Atendimento aos Usuários do CNJ.
  - 2. Solicitar a vinculação de seu usuário ao Integra, no perfil "Administrador de Ciclo".

### Observação:

Atribuições incorretas de perfil ou ausência de vinculação podem limitar ou impedir o acesso às funcionalidades no Integra.

## Endereço de acesso ao Integra

- URL: <u>https://integra.cnj.jus.br</u>
- Nome de usuário: número do CPF (apenas números).
- **Senha:** senha cadastrada na PDPJ.

| Plataforma<br>Depler Judiciário<br>Poder Judiciário                                                              | 0                                                                        |
|----------------------------------------------------------------------------------------------------|--------------------------------------------------------------------------|
|                                                                                                    | Você está se autenticando em Integra<br>CPF/CNPJ<br>poo 000 000-00       |
|                                                                                                    | Senha Digite sua senha Digite sua senha Entrar Outras oncides de socrase |
| Digital do<br>Poder Judiciário                                                                                   | Entrar com goubr                                                         |
| Com a sua conta PDPJ você tem acesso a vários serviços digitais do<br>Poder Judiciário Brasileiro em um só lugar |                                                                          |

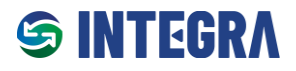

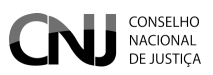

### Recuperando senha de acesso

Caso usuário não recorde da senha ou receba a mensagem "Nome de usuário ou senha inválida", deve seguir as instruções abaixo para recuperá-la:

- 1. Acesse o endereço: https://www.cnj.jus.br/corporativo/.
- 2. Clique na opção "Esqueceu sua senha?".
- 3. Um e-mail será enviado com um link para redefinição de senha.
- 4. Após atualizar sua senha, retorne ao endereço <u>https://integra.cnj.jus.br</u> e realize o login com as novas credenciais.

**Observação:** Ao criar nova senha, será direcionado para uma página interna do Corporativo – Sistema de Controle de Acesso (SCA). Você deverá fechar essa janela.

## Obs: O link disponibilizado para o INTEGRA dentro do SCA é um link inválido.

| CONSELHO<br>DEJUSTICA | Corporativo - Sistema de Controle de Acesso                                     |  |  |
|-----------------------|---------------------------------------------------------------------------------|--|--|
|                       | CPF: Entrar<br>Senha: Entrar<br>Esqueceu sua senha?                             |  |  |
|                       | Para maiores informações:<br>⊠ sistemasnacionais@cnj.jus.br<br>☎ (61) 2326-5353 |  |  |

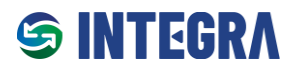

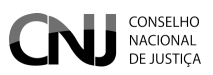

# 1.3 Página Inicial

Ao realizar o login no Integra, o usuário deve confirmar se o seu perfil foi atribuído corretamente. Para isso, deve clicar no ícone do perfil do usuário no canto superior direito.

Caso o perfil esteja errado, o usuário deve entrar em contato com a Central de Atendimento do CNJ.

|                                                                                                    | 0 ¢ Å                                                                   |
|----------------------------------------------------------------------------------------------------|-------------------------------------------------------------------------|
| 命 > Home                                                                                                    |                                                                         |
| Seja bem-vindo ao Integra – Serviço de Monitoramento de Conformidades de Atos do CNJ!                                                                                                    |                                                                         |
| O Integra foi idealizado com uma finalidade primordial: proporcionar aos órgãos do Poder Judiclário uma gestão facilitada, permitindo o registro e o monitorar<br>Conselho Nacional de Justiça (CNJ).<br>Neste contexto, o Integra se apresenta como um instrumento valioso para os Órgãos. Considerando a complexidade e o volume dos atos normativos, o acom<br>órgãos do Poder Judiciário torna-se um desafio expressivo, especialmente na ausência de uma ferramenta intuitiva e de fácil manuseio. É neste cenário que u<br>dificuldades e promover uma gestão normativa eficiente e simplificada.                                                                                                    | P Nacional de Justiça ≓ Perfil [→ Sair                                  |
| Sendo assim, é possível listar alguns benefícios diretos da utilização do Integra:                                                                                                    |                                                                         |
| <ul> <li>Eficiência na gestão normativa: O Integra permite o registro e o monitoramento eficaz do cumprimento dos atos normativos, otimizando o trabalho dos ó</li> <li>Visibilidade aprimorada: O serviço oferece uma visão clara e precisa do grau de conformidade com os atos normativos, facilitando o controle e a gestão.</li> <li>Ferramenta intuitiva: Com uma interface de fácil uso, o Integra simplifica o processo de acompanhamento das normativas, tormando-o mais ágil e menos</li> <li>Relatórios detalhados: O Integra fornece relatórios aprofundados que auxiliam no monitoramento das conformidades, promovendo diagnósticos mais pre</li> <li>Agilidade no atendimento aos Cumprdecs: O serviço facilita e acelera o atendimento aos Cumprdecs, otimizando este importante aspecto da gestão jud</li> </ul> | rgãos do Poder Judiciário.<br>suscetível a erros.<br>cisos.<br>iciária. |
| Se tiver alguma dúvida ou necessidade de suporte, não hesite em contatar nossa Central de Atendimento:                                                                                                    |                                                                         |
| Telefone: +55 (61) 2326-5353                                                                                                    |                                                                         |
| E-mail: <u>sistemasnacionals@cnj.jus.br</u>                                                                                                    |                                                                         |
|                                                                                                    |                                                                         |
|                                                                                                    |                                                                         |
|                                                                                                    |                                                                         |

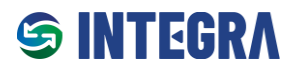

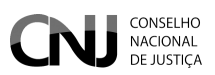

# 1.4 Grupos (Administrador de Ciclos)

A funcionalidade **Grupos** permite a criação, edição e visualização de Grupos de usuários vinculados aos Ciclos de Conformidade, bem como a atribuição de permissões específicas por perfil.

### Acesso à Configuração de Grupos

- 1. Acesse o menu Configurações.
- 2. Clique no item **Grupos**.

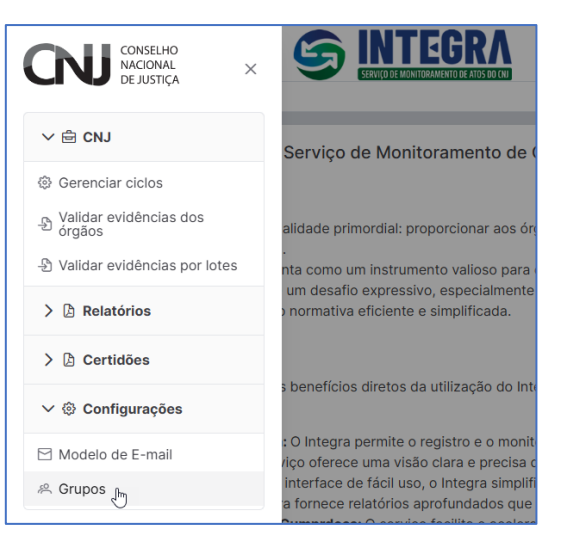

### Perfis de Acesso no Monitoramento dos Atos Normativos

- Administrador de Ciclo:
  - Cria Grupos.
  - Visualiza e edita apenas os grupos que criou.
  - Insere usuários nos grupos que criou.
- Gestor de Ciclo:
  - Não pode criar grupos.
  - Visualiza e edita os grupos nos quais é designado como Gestor de Ciclo.
  - Insere usuários apenas nos grupos que gere.
- Avaliador de Ciclo:
  - Não pode criar ou editar grupos.
  - Visualiza apenas os grupos dos quais faz parte.

**Nota:** Apenas o **Administrador de Ciclo** pode criar grupos de usuários, incluindo grupos de Avaliadores, para apoiar na gestão e validação de evidências no âmbito dos Ciclos de Conformidade.

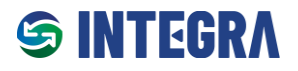

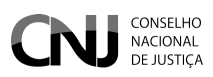

### Criar um Novo Grupo

1. O Usuário deve inicialmente clicar no botão "Novo Grupo".

|                       | ACIONAL<br>E JUSTIÇA |                 |       | 0 | ¢ | 0 |
|-----------------------|----------------------|-----------------|-------|---|---|---|
| Gerenciar Grupos      |                      |                 |       |   |   |   |
| Novo grupo            | Q Buscar na tabela   |                 |       |   |   |   |
| Grupo                 | Usuário responsável  | Status          | Ações |   |   |   |
| Nenhum grupo encontra | ado                  |                 |       |   |   |   |
|                       | 0 a 0 de 0 grupo     | os « < > » 10 ~ |       |   |   |   |
|                       |                      |                 |       |   |   |   |

- 2. Preencher as seguintes informações:
  - **Nome do Grupo:** Inserir um nome objetivo que facilite a identificação e localização do grupo ao cadastrar Ciclos de Conformidade .
  - Responsável do Grupo: Informar o CPF e clicar no botão da "Lupa" para localizar o usuário no sistema.
  - **Grupo Ativo:** Ativar ou desativar o grupo. Grupos inativos não são listados durante o cadastro de Ciclos de Conformidade.

| CONSELHO<br>NACIONAL<br>DE JUSTIÇA | NTEGRA.                                               |                   | 0 & A |
|------------------------------------|-------------------------------------------------------|-------------------|-------|
| Novo grupo Voltar Q Buscar na ta   | bela                                                  |                   |       |
| Grupo Usuári                       | Editar Grupo                                          | ×                 | Ações |
| Hermun grupo encontrado            | Nome do Grupo:<br>Grupo Avaliador - Res. CNJ 370/2021 |                   |       |
|                                    | Responsável do Grupo (informe o cpf):                 |                   |       |
|                                    | 69058512134<br>Responsável selecionado:               | α                 |       |
|                                    |                                                       |                   |       |
|                                    | S. C. L. C. C. C. C. C. C. C. C. C. C. C. C. C.       | Salvar X Cancelar |       |
|                                    |                                                       |                   |       |
|                                    |                                                       |                   |       |
|                                    |                                                       |                   |       |

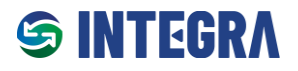

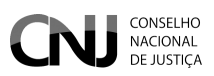

### **Gerenciar Grupos**

- Os grupos criados por um Administrador de Ciclo serão exibidos na tela Gerenciar Grupos.
- Um Administrador de Ciclo não consegue visualizar grupos criados por outros Administradores.

| = |                                                        |                         |               | 0 Q A                 |
|---|--------------------------------------------------------|-------------------------|---------------|-----------------------|
| 佡 | > Gerenciar Grupos                                     |                         |               |                       |
|   |                                                        |                         |               |                       |
|   | Novo grupo         Voltar         Q. Buscar na tabela  |                         | Existe(m) 9 g | rupo(s) cadastrado(s) |
|   | Grupo                                                  | Usuário responsável     | Status        | Ações                 |
|   | Res. CNJ 370/2021 - Avaliadores                        | FREDERICO RIBEIRO RAMOS | Ativo         | <b>()</b> #           |
|   | Res. CNJ 468/2022 - Contratações de STIC - Avaliadores | FREDERICO RIBEIRO RAMOS | Ativo         | D #                   |
|   | Res. CNJ 335/2020 - PDPJ-Br                            | FREDERICO RIBEIRO RAMOS | Inativo       | D #                   |
|   | Port. CNJ 47/2024 - Legados Integrados à PDPJ-Br       | FREDERICO RIBEIRO RAMOS | Ativo         | D #                   |

### Adicionar Usuários a um Grupo

- 1. Após criar o Grupo, o Administrador de Ciclo pode adicionar usuários:
  - Informar o CPF do usuário e realize a pesquisa.
  - Adicionar o usuário ao grupo.
- 2. Configurações adicionais de usuários:
  - Múltiplos Grupos: Um usuário pode estar em vários grupos, com funções de Avaliador de Ciclo ou Gestor de Ciclo.
  - Tornar um Usuário Gestor de Ciclo: O Administrador pode atribuir a função de Gestor de Ciclo a um usuário do grupo.
  - Status do Usuário:
    - Ativo: Usuário com acesso às funcionalidades do grupo.
    - Inativo: Usuário perde o acesso como avaliador.

| Novo grupo Voltar Q Bueno            | r na tahala                         |                    |         |                           | Existe(m) | 9 grupo(s) cadastrado(s) |
|--------------------------------------|-------------------------------------|--------------------|---------|---------------------------|-----------|--------------------------|
| Grupo                                | Adicionar Usuários Grupo            |                    |         | ×                         | Status    | Ações                    |
| Res. CNJ 370/2021 - Avaliadores      | Adicionar usuário ao grupo por CPF: | Q                  |         | Buscar Usuários do Grupo: | Ativo     |                          |
| Res. CNJ 468/2022 - Contratações de  | Nome                                | Papel              | Status  | Ações                     | Ativo     | <b>D</b> #               |
| Res. CNJ 335/2020 - PDPJ-Br          | PEDRO HOMOBONO MACHADO JUNIOR       | Avaliador de Ciclo | Inativo | Tornar Gestor de Ciclo    | Inativo   | D #                      |
| Port. CNJ 47/2024 - Legados Integrat | PAULO CÉSAR GONZAGA DE BRITO        | Avaliador de Ciclo | Ativo   | Tornar Gestor de Ciclo    | Ativo     | D #                      |
| Res. CNJ 594 /2024 - Programa Justi  | 1 a 2 de 2 usuá                     | rios << < 1        | > >> 10 | ~                         | Ativo     | <b>()</b> #              |
| Res. CNJ 396/2021 - ENSEC-PJ         |                                     |                    |         | ✓ Fechar                  | Ativo     | <b>()</b> #              |

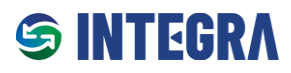

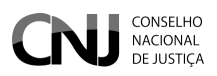

### Perfis e Permissões:

| Perfil                    | Permissões                                                                                                    |
|---------------------------|----------------------------------------------------------------------------------------------------|
| Administrador de<br>Ciclo | <ul> <li>Cria grupos.</li> <li>Visualiza e edita apenas seus próprios grupos.</li> <li>Insere usuários em seus próprios grupos.</li> </ul>                                 |
| Gestor de Ciclo           | <ul> <li>Não cria grupos.</li> <li>Visualiza e edita os grupos nos quais é designado como Gestor de Ciclo.</li> <li>Insere usuários nos Grupos em que é Gestor.</li> </ul> |
| Avaliador de Ciclo        | <ul> <li>Não cria grupos.</li> <li>Visualiza os grupos nos quais faz parte.</li> </ul>                                                                                     |
| Gestor de Órgão           | Não visualiza esta tela.                                                                                                    |
| Analista de Órgão         | Não visualiza esta tela.                                                                                                    |

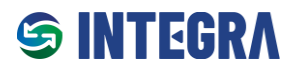

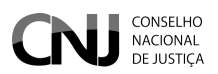

# 1.5 Cadastro de Ciclos Avaliativos (Administrador de Ciclo)

A funcionalidade de **Cadastro de Ciclos Avaliativos** está disponível exclusivamente para usuários com o perfil de **Administrador de Ciclo**.

- Administradores de Ciclo: Podem criar, editar e visualizar ciclos avaliativos de monitoramento de conformidade para os atos normativos do CNJ.
- Gestores de Ciclo: Podem editar e visualizar os ciclos.
- Analistas de Ciclo: Têm acesso apenas à visualização.

### Acesso à Função de Gerenciamento de Ciclos

Para gerenciar os ciclos avaliativos:

- 1. Acesse o menu CNJ.
- 2. Clique na opção "Gerenciar Ciclos".

| CONSELHO<br>NACIONAL<br>DE JUSTIÇA × |                                                                                                    | <u>م</u> |
|--------------------------------------|----------------------------------------------------------------------------------------------------|----------|
|                                      | Serviço de Monitoramento de Conformidades de Atos do CNJ!                                                                                                    |          |
| ଡ Gerenciar ciclos                   |                                                                                                    |          |
| Validar evidências dos<br>órgãos     | alidade primordial: proporcionar aos órgãos do Poder Judiciário uma gestão facilitada, permitindo o registro e o monitoramento eficaz do cumprimento dos atos normativos do                                  |          |
| - Validar evidências por lotes       | nta como um instrumento valioso para os Tribunais. Considerando a complexidade e o volume dos atos normativos, o acompanhamento efetivo do grau de conformidade pelos                                        |          |
| > 🗅 Relatórios                       | um desafio expressivo, especialmente na ausência de uma ferramenta intuitiva e de fácil manuselo. E neste cenário que o Serviço intervém, aspirando a superar essas<br>o normativa eficiente e simplificada. |          |
| > 🗅 Certidões                        |                                                                                                    |          |
| > © Configurações                    | s beneficios diretos da utilização do integra:                                                                                                    |          |

### Passo 1: Cadastro ou Edição de Ciclos Avaliativos

- 1. Selecionar o tipo de normativo e clique no botão "Filtrar".
- 2. Para facilitar a pesquisa, preencha os filtros adicionais disponíveis:
  - Tipo de Normativo;
  - Número;
  - **Ano**;
  - o Origem.

Após aplicar os filtros, será exibida a lista de normativos que atendem aos critérios definidos, permitindo cadastrar um novo ciclo ou editar um ciclo existente.

|                                                                                                    | 0 ¢ ×                  |
|----------------------------------------------------------------------------------------------------|------------------------|
|                                                                                                    | [CNJ] Gerenciar Ciclos |
| Seleção de Normativos       Tipo Normativo     Numero       Resolução × ∨     370       Ano ∨     Origem ∨                     |                        |
| Tipo †↓ Número †↓ Ano †↓ Descrição †↓                                                                                          | Situação †↓ Ações      |
| Resolução 370 2021 Estabelece a Estratégia Nacional de Tecnologia da Informação e Comunicação do Poder Judiciário (ENTIC-JUD). | Alterado Selecionar    |
|                                                                                                    |                        |

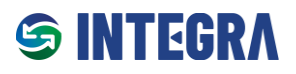

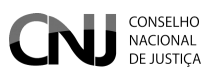

### Passe 2: Tela de Gestão dos Ciclos

Na **Tela de Gestão dos Ciclos**, o usuário com permissões adequadas pode realizar diversas ações relacionadas aos ciclos avaliativos.

### **Funcionalidades Disponíveis**

- 1. **Criar Novo Ciclo:** Permite criar um Ciclo para monitoramento de conformidade, definir o Grupo Avaliativo do Ciclo que irá apoiar na avaliação das evidências e definir os períodos.
- 2. **Publicar Avaliação:** Permitir a disponibilização antecipada da avaliação do CNJ aos órgãos, ou definir que os resultados das avaliações das evidências fiquem visíveis somente após a conclusão total da análise pelo CNJ.
- 3. Ativar ou Desativar um Ciclo:
  - **Ciclo Ativo:** Visível aos órgãos.
  - **Ciclo Inativo:** Não será exibido para os Órgãos.
- 4. Editar Detalhes do Ciclo: Permite alterar as informações do Ciclo, como vigência ou descrição.
- 5. **Cadastrar Dispositivos e Itens de Conformidade:** Habilita o cadastro de dispositivos normativos e seus respectivos Itens de Conformidade que serão avaliados no ciclo.
- 6. **Clonar um Ciclo:** Oferece a possibilidade de duplicar ciclos existentes, com as seguintes opções de clonagem:
  - **Clonar Dispositivos:** Duplica os dispositivos normativos vinculados ao Ciclo.
  - **Clonar Itens de Conformidade:** Duplica os itens de conformidade associados ao dispositivo.
  - Clonar Evidências: Duplica as evidências cadastradas e avaliadas no Ciclo.

|   | CNJ > Ger               | CONSELHO<br>NACIONAL<br>DE JUSTIÇA<br>enciar Ciclos |                                  |                                    |         |                         | [CNJ] (           | ① 유 옷<br>Gerenciar Ciclos |
|---|-------------------------|-----------------------------------------------------|----------------------------------|------------------------------------|---------|-------------------------|-------------------|---------------------------|
|   | > Normativ<br>Ciclo Dis | o selecionado: Reso<br>spositivo Item c             | lução nº 370/2021<br>onformidade |                                    |         |                         |                   |                           |
|   | Novo cicle              | Voltar                                              | Q Buscar na tabela               |                                    |         |                         | Existe(m) 7 ciclo | i(s) cadastrado(s)        |
|   |                         | Data início de<br>vigência   †↓                     | Data fim de<br>vigência   ↑↓     | Descrição <b>†</b> ↓               |         | Publicação da Avaliação | Ativo             |                           |
|   | >                       | 22/11/2024                                          | 19/12/2024                       | ENTIC-JUD - Ciclo 2022             |         | Publicar Avaliação      |                   | ≡ Q                       |
|   | >                       | 18/11/2024                                          | 10/12/2024                       | ENTIC-JUD - Ciclo 2021             |         | Publicar Avaliação      | •                 | ≡ <b>Q</b>                |
|   | >                       | 12/11/2024                                          | 31/01/2025                       | ENTIC-JUD - Ciclo 2023             |         | Publicar Avaliação      | Ø 🕞               | = Q                       |
|   | >                       | 23/10/2024                                          | 31/12/2025                       | ENTIC-JUD - Ciclo 2024             |         | Publicar Avaliação      | Ø 🗘               | = Q                       |
| _ |                         |                                                     |                                  | Mostrando 1 a 7 de 7 registros 🛛 🐇 | < 1 > » | 10 ~                    |                   |                           |

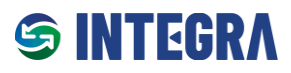

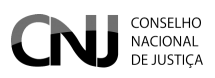

## Perfis e Permissões:

| Perfil                    | Permissões                                                                                                    |
|---------------------------|----------------------------------------------------------------------------------------------------|
| Administrador de<br>Ciclo | <ul> <li>Cria Ciclos.</li> <li>Visualiza e edita os Ciclos dos Grupos que é responsável.</li> <li>Nos Ciclos dos Grupos que é responsável:         <ul> <li>Pode utilizar o Botão "Publicar Avaliação"</li> <li>Ativar / Inativar o Ciclo</li> <li>Criar ou Editar Dispositivos / Itens de Conformidade</li> </ul> </li> <li>Clona apenas o Ciclo dos Grupos que é responsável</li> </ul>                                                                     |
| Gestor de Ciclo           | <ul> <li>Não cria Ciclos.</li> <li>Visualiza e edita os Ciclos que são vinculados aos Grupos para os quais é designado como Gestor de Ciclo.</li> <li>Nos Ciclos que são vinculados aos Grupos para os quais é designado como Gestor de Ciclo:         <ul> <li>Pode utilizar o Botão "Publicar Avaliação"</li> <li>Ativar / Inativar o Ciclo</li> <li>Criar ou Editar Dispositivos / Itens de Conformidade</li> </ul> </li> <li>Não Clona Ciclos.</li> </ul> |
| Avaliador de Ciclo        | <ul> <li>Não cria Ciclos.</li> <li>Visualiza os Ciclos que são vinculados aos Grupos para os quais é designado como Avaliador de Ciclo. Não pode editar os Ciclos.</li> <li>Não Clona Ciclos.</li> </ul>                                                                                                    |
| Gestor de Órgão           | Não visualiza esta tela.                                                                                                    |
| Analista de Órgão         | Não visualiza esta tela.                                                                                                    |

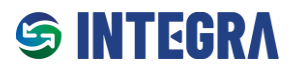

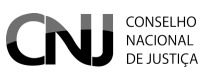

### Passo 3: Detalhe de um Ciclo de Conformidade

Ao cadastrar um novo Ciclo de Conformidade, o Administrador de Ciclo deve fornecer as seguintes informações:

### Grupo Avaliativo do Ciclo

- Indicar o **Grupo Avaliativo do Ciclo**, composto por Gestores de Ciclo e Avaliadores de Ciclo que apoiarão o Administrador do Ciclo na avaliação das evidências apresentadas pelos órgãos.
- Detalhes sobre a criação ou edição de um Grupo Avaliativo estão descritos em tópico específico deste manual.

### Nome do Ciclo

• Definir um nome para o ciclo que seja **curto e de fácil entendimento** tanto para o Grupo Avaliativo quanto para os órgãos participantes.

### Datas e Períodos

Preencher as datas de início e fim para os seguintes períodos:

Um Ciclo Avaliativo é dividido em etapas distintas, cada uma com funções específicas e prazos bem definidos.

### 1. Período de Vigência do Ciclo:

- Abrange o prazo total em que o ciclo está ativo. Ao término desse período, o Órgão poderá emitir a sua Certidão de Conformidade.
- 2. Período de Submissão e Validação pelos Órgãos:
  - o Intervalo destinado aos Órgãos para apresentar, validar e editar suas evidências.
  - o Durante esse período, o CNJ não realiza validações das evidências apresentadas.

### 3. Período de Validação pelo CNJ:

- Fase em que o CNJ realiza a **análise inicial** das evidências submetidas pelos órgãos.
- Durante essa etapa, os Órgãos não podem alterar ou submeter novas evidências.

### 4. Período de Ajustes pelos Órgãos:

- Intervalo para os Órgãos realizarem correções ou complementações nas evidências reprovadas ou pendentes na fase anterior.
- Durante esse período, o CNJ não realiza validações.

### 5. Período de Validação Final pelo CNJ:

- Fase final em que o CNJ realiza a validação definitiva das evidências.
- Durante esse período, os Órgãos não podem realizar alterações ou submeter novas evidências.

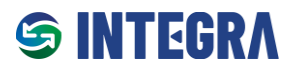

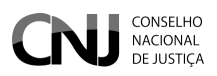

# Certidão de Conformidade

Informações obrigatórias relacionadas à emissão da certidão de conformidade:

- Data de Validade da Certidão: Data limite de validade do documento.
- Data Inicial para Emissão da Certidão: Esta data é gerada automaticamente pelo sistema, sendo configurada como um dia após o término da Validação Final pelo CNJ.

### Permissões

- Liberar Visualização Apenas no Início da Vigência:
  - Ativar esta opção para permitir que os órgãos acessem o Ciclo antes do início da vigência.

| Normativo selec | o de ciclo                      |                   |                 |         |            |                      |                     |                |                | ×        |                   |
|-----------------|---------------------------------|-------------------|-----------------|---------|------------|----------------------|---------------------|----------------|----------------|----------|-------------------|
| lo Dispositi    | Grupo avaliativo de ciclo       |                   |                 |         |            |                      |                     |                |                |          |                   |
| Novo ciclo      | Res. CNJ 370/2024 - Avaliado    | res - ENT         | IC-JUD          |         |            |                      |                     |                | ~              |          | o(s) cadastrado(s |
| Data            | Nome do ciclo                   |                   |                 |         |            |                      |                     |                |                |          |                   |
| T1              | Ciclo 2025                      |                   |                 |         |            |                      |                     |                |                |          |                   |
| > 05/1          |                                 |                   |                 |         |            |                      |                     |                | h              |          | > = Q             |
| > 02/1          | Vigência do<br>Ciclo            | Envio e<br>órgãos | validação pelos | Validad | ão pelo    | Ajuste<br>órgãos     | s dos               | Validaç<br>CNJ | ção final pelo |          |                   |
| y 02/1          | Inicio: 01/01/2025              | Início:           | 02/01/2025      | Início: | 18/01/2025 | Início:              | 25/01/2025          | Início:        | 13/02/2025     |          |                   |
| > 02/1          | Fim: 28/02/2025                 | Fim:              | 17/01/2025      | Fim:    | 24/01/2025 | Fim:                 | 12/02/2025          | Fim:           | 28/02/2025     |          | > = 0             |
| > 02/1          |                                 |                   |                 |         |            |                      |                     |                |                |          |                   |
|                 | Certidão do<br>Ciclo            |                   |                 |         | Permiss    | bes<br>rvisualização | apenas no início da | vigência       |                |          |                   |
|                 | Data de validade da certidão    | 31/07/20          | 25              |         |            |                      |                     |                |                |          |                   |
|                 | Data inicial para emissão de ce | rtidão: 01        | /03/2025        |         |            |                      |                     |                |                |          |                   |
|                 |                                 |                   |                 |         |            |                      |                     |                |                |          |                   |
|                 |                                 |                   |                 |         |            |                      |                     |                | Salvar ci      | Cancelar |                   |

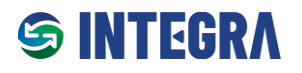

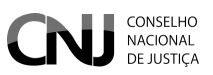

# 1.6 Cadastro de Dispositivos

Os **Dispositivos** são as partes dos atos normativos (como artigos, incisos, alíneas ou parágrafos) que serão monitoradas durante o Ciclo de Conformidade. Esses dispositivos servem como base para a criação de **Itens de Conformidade**, que definem os requisitos a serem atendidos pelos órgãos avaliados.

| CNJ > G  | CONSELHO<br>NACIONAL<br>DE JUSTIÇA<br>erenciar Ciclos |                              | RAN DE ATIS DO CRI     |                         | [CI       | ा क्रिस्ट क्र            |
|----------|-------------------------------------------------------|------------------------------|------------------------|-------------------------|-----------|--------------------------|
| > Normat | ivo selecionado: Resolu                               | ıção nº 370/2021             |                        |                         |           |                          |
| Ciclo D  | ispositivo Item co                                    | nformidade                   |                        |                         |           |                          |
| Novo cie | clo Voltar C                                          | ) Buscar na tabela           |                        |                         | Existe(m) | 8 ciclo(s) cadastrado(s) |
|          | Data início de<br>vigência   †↓                       | Data fim de<br>vigência   ↑↓ | Descrição ↑↓           | Publicação da Avaliação | Ativo     | Dispositivos             |
| >        | 01/01/2025                                            | 31/12/2025                   | ENTIC-JUD - Ciclo 2025 | Publicar Avaliação      |           |                          |
| >        | 22/11/2024                                            | 19/12/2024                   | ENTIC-JUD - Ciclo 2022 | Publicar Avaliação      |           | 0 = 0                    |

### Procedimento para Cadastro de um Novo Dispositivo

1. Clicar no botão "Novo Dispositivo" localizado na janela de Dispositivos.

| CONSELHO<br>NACIONAL<br>DE JUSTICA<br>S CNJ > Gerenciar Ciclos                         |                     | 이 다 속<br>[CNJ] Gerenciar Ciclos                   |
|----------------------------------------------------------------------------------------|---------------------|---------------------------------------------------|
| Normativo selecionado: Resolução nº 370/2021 Ciclo Dispositivo Item conformidade       |                     |                                                   |
| > Ciclo selecionado: ENTIC-JUD - Ciclo 2025                                            |                     |                                                   |
| Novo dispositivo     Voltar     Q. Buscar na tabela       Dispositivo †↓     Título †↓ | Data cadastro<br>↑↓ | Existe(m) 0 dispositivo(s) cadastrado(s)<br>Ativo |
| Nenhum dispositivo cadastrado                                                          |                     |                                                   |

- 2. Uma janela será aberta para o preenchimento dos seguintes campos:
  - Identificar o Dispositivo:
    - Indicar o tipo de dispositivo, como artigo, inciso ou alínea.
  - Conteúdo do Dispositivo:
    - Inserir a descrição do conteúdo do dispositivo.
    - Recomenda-se que a descrição seja objetiva e de fácil interpretação pelos órgãos.
       Caso necessário, copie e cole a íntegra do artigo.
  - Selecionar os Órgãos Participantes do Ciclo:
    - Escolher ao menos um órgão participante.

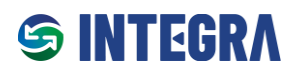

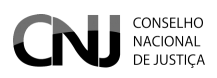

| CONSELHO<br>NACIONAL<br>DE JUSTIÇA<br>Normativo selecionado: Resolução nº 370/2<br>Ciclo Dispositivo Item conformidade<br>Ciclo selecionado: ENTIC-JUD - Ciclo 20:<br>Novo dispositivo Voltar Q Busc | Cadastro de dispositivo         Tipo de dispositivo         Artigo         Identificador (Ex.: Art. 1º, XXVII, § 1º, etc.)         Art. 6º                                                                             | X<br>Selecione o(s) tribunai(s) integrantes do ciclo<br>Selecionar o segmento de justiça<br>CJF, CNJ, CSJT, STJ, STM, STF, TJD X                                                                                      | CNJ] Gerenciar Ciclos  [CNJ] Gerenciar Ciclos  Existe(m) 0 dispositivo(s) cadastrado(s) |
|----------------------------------------------------------------------------------------------------|----------------------------------------------------------------------------------------------------|----------------------------------------------------------------------------------------------------|-----------------------------------------------------------------------------------------|
| Dispositivo †↓ Título 1<br>Nenhum dispositivo cadastrado                                                                                                    | Art. 6° Conteúdo do dispositivo Cada órgão deverá elaborar e manter o Plano Diretor de Tecnologia da Informação e Comunicação (PDTIC), o qual deverá elencar as ações que estarão alinhadas ao Tribunais Selecionados: | <ul> <li>Q ×</li> <li>[CJF] - Conselho da Justiça Federal</li> <li>[CNJ] - Conselho Nacional de Justiça</li> <li>[CSJT] - Conselho Superior da Justiça do Tr</li> <li>[STJ] - Superior Tribunal de Justica</li> </ul> | Ativo                                                                                   |
|                                                                                                    | CJF; CNJ; CSJ1; S1J; S1M; S1F; 1JDF1; 1JBA; 1JPB;                                                                                                    | Salvar Cancelar                                                                                                    |                                                                                         |

# 1.7 Cadastrar Itens de Conformidade

Após o cadastro do Dispositivo, é necessário incluir os **Itens de Conformidade** que serão avaliados no Ciclo. Cada dispositivo deve conter pelo menos um item de conformidade, sendo possível cadastrar quantos forem necessários.

### Procedimento para Cadastro de Itens de Conformidade

1. Acessar a tela de **Edição de Item de Conformidade** do dispositivo desejado.

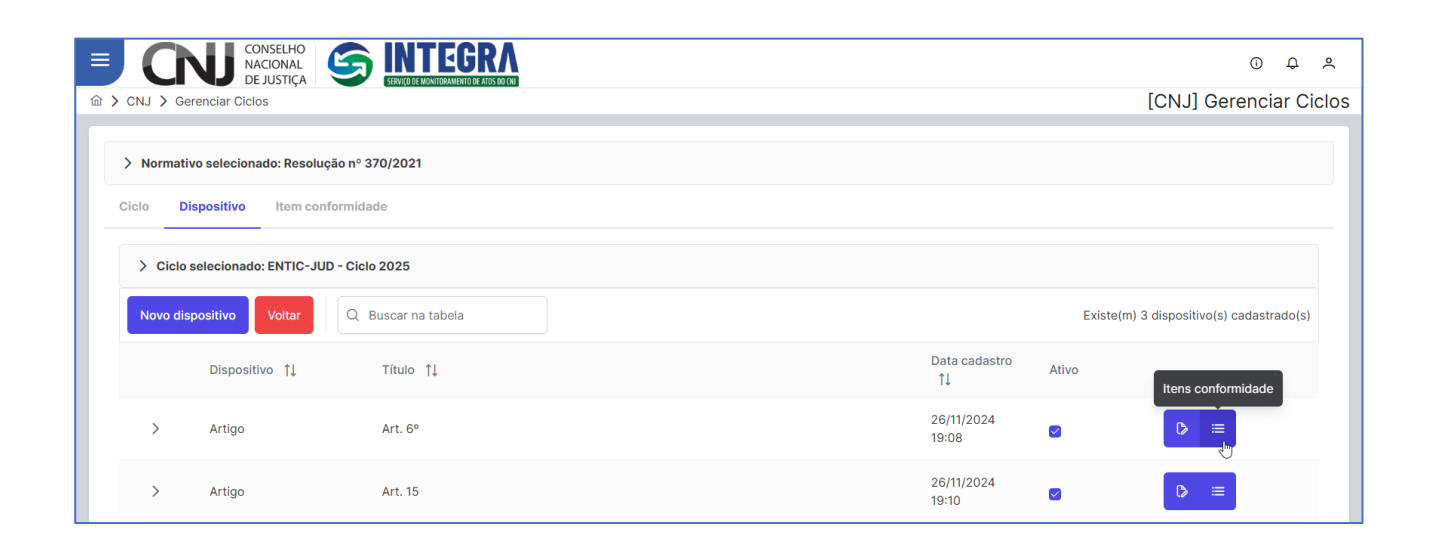

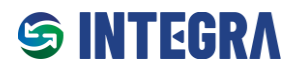

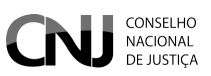

- 2. Preencher as seguintes informações:
  - Descrição do Item de Conformidade:
    - Criar uma descrição objetiva, clara e com linguagem simples, detalhando o que será avaliado.
    - Certificar de que a descrição seja de fácil compreensão para evitar dúvidas por parte dos órgãos e a apresentação de evidências inadequadas.
    - A descrição dos Itens de Conformidade é uma das etapas mais crítica na criação de um Ciclo de Conformidade. Uma descrição mal elaborada pode gerar interpretações equivocadas, resultando na submissão de evidências incorretas ou fora do escopo avaliado.
  - Evidência Requerida:
    - **Criar uma explicação clara e objetiva:** Especificar de forma detalhada e compreensível a evidência que o órgão deve apresentar para atender ao Item de Conformidade.
    - **Evitar ambiguidades:** Garantir que a explicação seja suficientemente precisa para evitar interpretações incorretas e submissão de documentos inadequados.
    - Atenção à relevância da evidência: Certificar-se de que a evidência solicitada está diretamente relacionada ao critério avaliado, assegurando alinhamento com o objetivo do Item de Conformidade.
- 3. Configurar as opções adicionais:
  - Status do Item:
    - Como padrão, novos Itens de Conformidade são cadastrados como Ativos.
    - Itens Inativos não serão exibidos para os usuários e não serão considerados no cálculo do grau de conformidade.
  - Anexo Obrigatório:
    - Indicar se é obrigatório que o órgão envie um arquivo como evidência para atender ao Item de Conformidade.

### Requisitos para o anexo:

- O nome do arquivo deve incluir sua extensão (ex.: **.DOCX** ou **.PDF**).
- O tamanho máximo permitido é de **10 MB**.
- Extensões aceitas:
  - Documentos de texto: DOC, DOCX, ODT
  - Planilhas: XLS, XLSX, ODS
  - Apresentações: PPT, PPTX, ODP
  - Arquivos compactados: ZIP, RAR
  - Imagens: JPG, JPEG, PNG, GIF, ICO
  - **Outros:** PDF, TXT, CSV

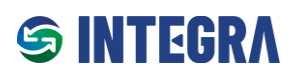

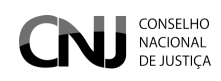

|         |                                                                                                    |                                                                                                |                              | 0 L       | 7 %    |
|---------|----------------------------------------------------------------------------------------------------|------------------------------------------------------------------------------------------------|------------------------------|-----------|--------|
| 命 > CN. | J > Gerenciar Ciclos                                                                                                    |                                                                                                | [CNJ                         | Gerenciar | Ciclos |
| Cic     | Cadastro de item de conformidade<br>Ciclo: ENTIC-JUD - Ciclo 2025 - Dispositivo: Art. 6º<br>Configurações do item de conformidade |                                                                                                |                              | ×         |        |
| I       | Descrição<br>Ato que instituiu o Plano Diretor de Tecnologia da Informação e Comunicação (PDTIC).                                 |                                                                                                |                              | ß         | (s)    |
|         | <ul> <li>Ativo</li> <li>Anexo obrigatório</li> </ul>                                                                              | Status de Avaliação<br>Pendente de Avaliação<br>Aprovada<br>Aprovada parcialmente<br>Reprovada |                              |           |        |
|         | + Gerenciar campos parametrizáveis <b>O</b>                                                                                       |                                                                                                | Salvar itens de conformidade | Cancelar  |        |
|         |                                                                                                    |                                                                                                |                              |           |        |

# 1.7.1 Cadastro de Campos Parametrizáveis (Opcional)

O Integra permite o cadastro de **campos parametrizáveis** para atender às necessidades específicas de monitoramento de um normativo. Esses campos extras podem ser usados para coletar informações adicionais durante a avaliação.

### Tipos de Campos Disponíveis e Exemplos

- 1. Caixa de Seleção:
  - o Um único checkbox que permite marcar uma opção como verdadeira ou falsa.
  - o Exemplo: "Confirmo que as evidências enviadas estão completas."
- 2. **CEP:** 
  - Campo para informar o Código de Endereçamento Postal (CEP).
  - Exemplo: "Informe o CEP da sede: 70000-000."
- 3. **CPF:** 
  - Campo para registro de um número de CPF válido.
  - Exemplo: "Informe o CPF do responsável pelo envio: 123.456.789-00."
- 4. Data:
  - Campo para seleção ou digitação de uma data.
  - Exemplo: "Informe a data de envio do documento: 01/01/2024."
- 5. E-Mail:
  - o Campo para informar um endereço de e-mail.
  - Exemplo: "E-mail de contato do órgão: exemplo@orgao.jus.br."

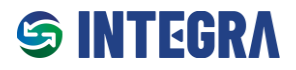

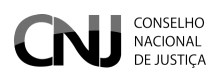

- 6. Número:
  - Campo para entrada de números inteiros ou decimais.
  - Exemplo: "Quantidade de servidores envolvidos: 15."
- 7. Percentual:
  - Campo para valores em porcentagem.
  - **Exemplo:** "Percentual de metas atingidas: 85%."
- 8. Radio:
  - Conjunto de opções em que apenas uma pode ser selecionada.
  - Exemplo: "O órgão está em conformidade com o normativo? () Sim () Não."

### 9. Seleção Múltipla:

- Lista onde o usuário pode selecionar mais de uma opção.
- **Exemplo:** "Selecione os departamentos envolvidos: [x] Jurídico [x] Financeiro [] RH."
- 10. Seleção Simples:
  - Lista onde apenas uma opção pode ser selecionada.
  - Exemplo: "Escolha o tipo de documento enviado: [x] Relatório [] Declaração."

### 11. Telefone:

- Campo para registro de números de telefone, incluindo DDD.
- Exemplo: "Informe o telefone para contato: (61) 99999-9999."

### 12. Texto (Longo):

- Campo para inserir textos extensos, sem formatação.
- o Exemplo: "Descreva o plano de ação do órgão para atendimento do normativo."

### 13. Texto Curto:

- Campo para inserção de texto em uma única linha.
- o Exemplo: "Nome do responsável pelo envio: João Silva."
- 14. URL:
  - o Campo para informar um link ou endereço de website.
  - Exemplo: "Informe a URL da publicação oficial: <u>https://www.orgao.jus.br</u>."

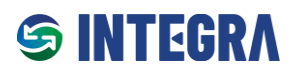

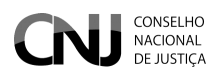

As imagens abaixo ilustram alguns exemplos de campos parametrizáveis:

|                            |                                                                                                    | 0 0 8                      |
|----------------------------|----------------------------------------------------------------------------------------------------|----------------------------|
| ŵ > CNJ > Gerenciar Ciclos |                                                                                                    | [CNJ] Gerenciar Ciclos     |
|                            | Campo Plano de Transformação Digital contém:       ×         Descrição do campo       Plano de Transformação Digital contém:         Campo obrigatório?       ×         × Não       >         Opções do campo       Ações de transformação digital de serviços ③         Ações de transformação digital de serviços ③       Ações de interoperabilidade de sistemas ③ | [CNJ] Gerenciar Ciclos     |
|                            | Adicionar Campo Cancelar                                                                                                    | Salvar alterações Cancelar |

| Configurações do item de c                                      | Relacionar Campos condicior                                   | nais                                 | ×                       |         | 2                     |
|-----------------------------------------------------------------|---------------------------------------------------------------|--------------------------------------|-------------------------|---------|-----------------------|
| Ciclo: ENTIC-JUD - Ciclo 2025 - Dispositi                       | Campos pré-requisitos para o<br>Continuidade de Negócios ou   | o campo URL do Plar<br>I de Serviços | no de Gestão de         |         |                       |
| Inclusão de campos dinâmicos<br>Tipo de campo                   | Descrição †↓                                                  | Tipo de campo   ↑↓                   | Condicionalidade        |         |                       |
| Selecione o tipo de campo                                       | Plano de Gestão de Continuidade de<br>Negócios ou de Serviços | Radio                                | Sim                     |         | ~                     |
| Descrição †1                                                    | Mostrando 1 a 1 de 1 registro                                 |                                      | » 10 ~                  | cionais | Ativo                 |
| Plano de Gestão de Continuidade de N<br>de Serviços             |                                                               |                                      |                         |         | × Desativar           |
| URL do Plano de Gestão de Continuida<br>Negócios ou de Serviços |                                                               |                                      |                         |         | × Desativar           |
|                                                                 |                                                               | Sah                                  | var alterações Cancelar | Salva   | r alterações Cancelar |

| Ciclo: ENTIC-JUD - Ciclo 2025 - Dispositivo: Art. 36 - II            | em de conformidade: Plano d | e Gestão de Continui | idade de Negócios ou de | Serviços            |             |
|----------------------------------------------------------------------|-----------------------------|----------------------|-------------------------|---------------------|-------------|
| Inclusão de campos dinâmicos<br>Tipo de campo                        |                             |                      |                         |                     |             |
| Selecione o tipo de campo                                            |                             |                      |                         |                     | ~           |
| Descrição †↓                                                         | Tipo de campo     ↑↓        | Campo<br>obrigatório | Administrar             | Campos condicionais | Ativo       |
| Plano de Gestão de Continuidade de Negócios ou<br>de Serviços        | Radio                       |                      |                         | 2 Gerenciar         | × Desativar |
| URL do Plano de Gestão de Continuidade de<br>Negócios ou de Serviços | URL                         |                      |                         | Gerenciar           | × Desativar |

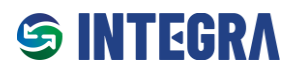

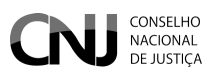

# 1.8 Validar evidências aprovadas pelos órgãos (perfil Administrador, Gestor e Avaliador de Ciclo)

Permite que os **Administradores de Ciclo**, **Gestores de Ciclo** e **Avaliadores de Ciclo** realizem a validação das evidências previamente aprovadas pelos órgãos.

| CONSELHO<br>NACIONAL<br>DE JUSTIÇA X |                      |
|--------------------------------------|----------------------|
| ✓                                    | rmidade              |
| Gerenciar ciclos                     |                      |
| ⊖ Validar evidências dos<br>órgãos   | ~                    |
| Yalidar evidências por lotes         | tivo Descrição Ciclo |
| > 🗅 Relatórios                       |                      |
| > 🗋 Certidões                        |                      |
| > © Configurações                    |                      |

### Atenção:

Para validação de evidências aprovadas pelos Gestores dos Órgão, é necessário que a data da ação esteja incluída nos períodos de validação pelo CNJ definidos no Ciclo de Conformidade: "Validação pelo CNJ" ou "Validação final pelo CNJ"

### Exemplo:

### Fora do período de validação por parte do CNJ

|                 |                      |                       | 0                 | ф <sup>2</sup> |
|-----------------|----------------------|-----------------------|-------------------|----------------|
|                 |                      | [C                    | NJ] Validar       | evidênc        |
| Selecione o ci  | clo                  |                       |                   |                |
| [ 01/01/20      | 25 a 31/12/2025] - E | NTIC-JUD - Ciclo 2025 |                   | ×              |
|                 |                      |                       |                   |                |
| cer do<br>estor | Anexo<br>Obrigatório | Avaliação do CNJ      | Parecer do<br>CNJ | Ação           |
|                 |                      |                       |                   |                |
| DTIC<br>dado.   | 2                    | Aguardando Validação  |                   |                |

### Dentro do período de avaliação por parte do CNJ

|          |                    |                           | [CNJ] Valid | lar evidênci |
|----------|--------------------|---------------------------|-------------|--------------|
| Salacion | a cicla            |                           |             |              |
| C as inc |                    |                           |             | ×            |
| [ 01/01  | /2025 a 31/12/2025 | J - ENTIC-JUD - Ciclo 202 | 5           | ×            |
| _        |                    |                           |             |              |
| er do    | Anexo              | Avaliação do CNJ          | Parecer do  | Ação         |
| lor      | Obligatorio        |                           | CNJ         |              |
| IC       |                    |                           |             |              |
| do       |                    | Aguardando Validação      |             | Validar      |
| iuo.     |                    |                           |             |              |
|          |                    |                           |             |              |
|          |                    |                           |             | Valleter     |

### Processo de Validação de Evidências

O processo de validação de evidências consiste na análise das informações apresentadas pelos órgãos para verificar a conformidade com o normativo e o ciclo avaliativo.

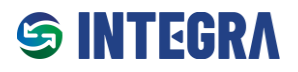

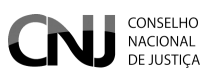

### Passo a Passo para a Validação

- 1. Seleção do Item de Conformidade:
  - O avaliador deve selecionar o Item de Conformidade que deseja avaliar e clicar no botão "Validar".

| CNJ                                        | CONSELHO<br>NACIONAL<br>DE JUSTIÇA                                                         |                                                 |                                                  |                          |                                 |                      |                              |                            |                   | 0 Q A       | ٩   |
|--------------------------------------------|--------------------------------------------------------------------------------------------|-------------------------------------------------|--------------------------------------------------|--------------------------|---------------------------------|----------------------|------------------------------|----------------------------|-------------------|-------------|-----|
| ☆ > CNJ > Ciclos Vali                      | idar evidências                                                                            |                                                 |                                                  |                          |                                 |                      |                              |                            | [CNJ] Valid       | lar evidênc | cia |
| Selecione o órgão<br>[ TRF2 ] - Tribunal R | egional Federal da 2ª Região                                                               | × •                                             | Selecione o normativo<br>Resolução - Nº 370/2021 |                          |                                 | Selecione            | o ciclo<br>2025 a 31/12/2025 | ] - ENTIC-JUD - Ciclo 2025 |                   | × ~         | )   |
| Dispositivo                                | Item de Conformidade                                                                       | Descrição da c                                  | omprovação de evidência                          | Campos<br>Parametrizados | Avaliação do<br>Gestor          | Parecer do<br>Gestor | Anexo<br>Obrigatório         | Avaliação do CNJ           | Parecer do<br>CNJ | Ação        | 1   |
| [Artigo] - Art.<br>6°                      | Ato que instituiu o Plano Diretor de<br>Tecnologia da Informação e Comunicação<br>(PDTIC). | PDTIC 2025/20<br>normativo Port                 | 26 aprovado pelo ato<br>1234/2024                | Q                        | Aprovado<br>26/11/2024<br>19:55 | PDTIC<br>validado.   | Ø                            | Aguardando Validação       |                   | Validar     |     |
| [Artigo] - Art.<br>36                      | Plano de Gestão de Continuidade de<br>Negócios ou de Serviços                              | O órgão possui<br>Continuidade d<br>instituido. | Plano de Gestão de<br>e Negócios ou de Serviços  | Q                        | Aprovado<br>26/11/2024<br>19:56 | Aprovado             |                              | Aguardando Validação       |                   | Validar     |     |
|                                            |                                                                                            |                                                 |                                                  |                          |                                 |                      |                              |                            |                   |             |     |

### Tela de Validação de Evidências:

Na tela de validação, o avaliador terá acesso a:

- **Resumo do Cenário:** Informações gerais sobre o normativo, Ciclo, dispositivo e item de conformidade.
- Evidências Aprovadas pelos Gestores dos Órgãos:
  - Lista das evidências aprovadas pelo órgão.
  - Possibilidade de fazer o download dos anexos, caso existam.
  - Visualização das respostas dos campos parametrizados preenchidos pelo órgão.

### Efetuar a Avaliação:

• Para concluir a análise, o avaliador deve clicar no botão "Validar".

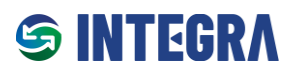

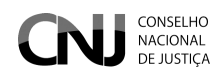

|                                                                    |                                                                                   |                                                                   |                                                        |                                                               |                                                         |                                         | 0          | ₽ ×      |
|--------------------------------------------------------------------|-----------------------------------------------------------------------------------|-------------------------------------------------------------------|--------------------------------------------------------|---------------------------------------------------------------|---------------------------------------------------------|-----------------------------------------|------------|----------|
| ☆ > CNJ > Ciclos Validar evidências                                |                                                                                   |                                                                   |                                                        |                                                               |                                                         | [CNJ] Va                                | alidar e   | vidência |
| Normativo                                                          | Ementa                                                                            |                                                                   |                                                        |                                                               |                                                         |                                         |            |          |
| Resolução nº 370/2021                                              | Estabelece a Estratégia Nacional de Ter                                           | cnologia da Informação e Comur                                    | nicação do Poder Judiciário                            | o (ENTIC-JUD).                                                |                                                         |                                         |            |          |
| Ciclo                                                              |                                                                                   |                                                                   |                                                        |                                                               |                                                         |                                         |            |          |
| 01/01/2025 01/01/2025 - ENTIC-JUD - Ciclo 2025                     |                                                                                   |                                                                   |                                                        |                                                               |                                                         |                                         |            |          |
| Dispositivo                                                        | Conteúdo do dispositivo                                                           |                                                                   |                                                        |                                                               |                                                         |                                         |            |          |
| Art. 6º                                                            | Cada órgão deverá elaborar e manter o<br>Institucional, ao Planejamento Estratégi | Plano Diretor de Tecnologia da<br>co Nacional do Poder Judiciário | Informação e Comunicação<br>e à Estratégia Nacional de | o (PDTIC), o qual deverá elen<br>e Tecnologia da Informação e | car as ações que estarão al<br>Comunicação do Poder Jud | linhadas ao Planejamento E<br>diciário. | stratégico |          |
| Item de conformidade                                               |                                                                                   |                                                                   |                                                        |                                                               |                                                         |                                         |            |          |
| Ato que instituiu o Plano Diretor de Tecnologia da Informação e Co | omunicação (PDTIC).                                                               |                                                                   |                                                        |                                                               |                                                         |                                         |            |          |
|                                                                    |                                                                                   |                                                                   |                                                        |                                                               |                                                         |                                         |            |          |
|                                                                    |                                                                                   |                                                                   |                                                        |                                                               |                                                         |                                         |            |          |
| Descrição                                                          | Parametrizados                                                                    | Status da Evidência                                               | Avaliação Gestor                                       | Parecer do Gestor                                             | Avaliação CNJ                                           | Parecer do CNJ                          | V          | alidar   |
| PDTIC 2025/2026 aprovado pelo ato normativo Port. 123              | 34/2024                                                                           | Enviada<br>26/11/2024 19:48                                       | Aprovado<br>26/11/2024 19:55                           | PDTIC validado.                                               | Aguardando Validação                                    |                                         | ځ          | 0        |
|                                                                    |                                                                                   |                                                                   |                                                        |                                                               |                                                         |                                         |            |          |
|                                                                    |                                                                                   |                                                                   |                                                        |                                                               |                                                         |                                         |            |          |
|                                                                    |                                                                                   |                                                                   |                                                        |                                                               |                                                         |                                         |            |          |
|                                                                    |                                                                                   |                                                                   |                                                        |                                                               |                                                         |                                         |            |          |
|                                                                    |                                                                                   |                                                                   |                                                        |                                                               |                                                         |                                         |            |          |
|                                                                    |                                                                                   |                                                                   |                                                        |                                                               |                                                         |                                         |            |          |

### Janela de Avaliação

Ao clicar em "Validar", será aberta uma janela onde o avaliador deve preencher:

- Descrição da Avaliação:
  - Preencher uma descrição clara, concisa e objetiva que justifique a decisão tomada (campo obrigatório).
  - Caso a avaliação seja "Aprovar parcialmente" ou "Reprovar", a descrição deve detalhar os motivos pelos quais a evidência não foi aceita, apontando de forma clara as inadequações.
  - A explicação deve ser suficientemente compreensível para que o órgão possa corrigir e submeter uma nova evidência, caso ainda esteja dentro do prazo estipulado (janelas de ajustes).

|                                                                   |                                                                                                    |                            | 2 ×    |
|-------------------------------------------------------------------|----------------------------------------------------------------------------------------------------|----------------------------|--------|
| I CNJ / Clclos Validar evidencias                                 |                                                                                                    | [CNJ] validar evi          | dencia |
| Normativo                                                         | Ementa                                                                                                    |                            |        |
| Resolução nº 370/2021                                             | Estabelece a Estratégia Nacional de Tecnologia da Informação e Comunicação do Poder Judiciário (ENTIC-JUD).                                                                         |                            | 11     |
| Ciclo                                                             |                                                                                                    |                            |        |
| 01/01/2025 01/01/2025 - ENTIC-JUD - Ciclo 2025                    |                                                                                                    |                            | 10     |
| Dispositivo                                                       | Conteúdo do dispositivo                                                                                                    |                            |        |
| Art. 6º                                                           | Cada órgão deverá elaborar e manter o Plano Diretor de Tecnologia da Informação e Comunicação (PDTIC), o qual deverá elencar as ações que estarão alinhadas as<br>Institucional, as | > Planejamento Estratégico | 11     |
| Item de conformidade                                              | Avaliação de evidência - PDTIC 2025/2026 aprovado pelo ato normativo Port. 1234/2024 $	imes$                                                                                        |                            |        |
| Ato que instituiu o Plano Diretor de Tecnologia da Informação e C | omunicação (PDTK Descrição da availação                                                                                                    |                            |        |
|                                                                   | Aprovadaj                                                                                                    |                            | 11     |
| ≡ Validar em lote ← Voltar                                        | Aprovar + Aprovar parcialmente × Reprovar                                                                                                    |                            |        |
| Descrição                                                         | r anametrizados o concercos promoção oconor r ancora ou Jestor Avaliação CNJ Pare                                                                                                   | cer do CNJ                 |        |
| PDTIC 2025/2026 aprovado pelo ato normativo Port. 12              | 34/2024 Q Envides Aproveds PDTIC validado. Aguardardo Validado.                                                                                                    | <br>                       |        |
|                                                                   | N                                                                                                    |                            |        |

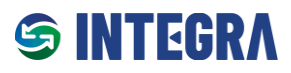

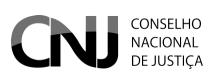

## Perfis e Permissões:

| Perfil                    | Permissões                                                                                                    |
|---------------------------|----------------------------------------------------------------------------------------------------|
| Administrador             | <ul> <li>Lista Todos os Ciclos.</li> <li>Permite Validar Evidências de Todos os Ciclos, estando dentro da Janela temporal de validação do CNJ.</li> </ul>                                                                                                    |
| Administrador de<br>Ciclo | <ul> <li>Lista os Ciclos dos Grupos que é responsável.</li> <li>Nos Ciclos dos Grupos que é responsável:</li> <li>Pode Validar Evidências Aprovadas pelos Gestores dos Órgãos.</li> <li>Obs1. O Botão "Validar" só fica habilitado dentro das janelas temporais de validação pelo CNJ: "Validação pelo CNJ" ou "Validação final pelo CNJ"</li> <li>Obs2. Se o usuário for Gestor ou Avaliador de outros Ciclos, esses também devem ser listados e permitir a validação das evidências.</li> </ul>                                                                                                    |
| Gestor de Ciclo           | <ul> <li>Lista os Ciclos vinculados aos Grupos para os quais é designado como Gestor de Ciclo.</li> <li>Nos Ciclos que são vinculados aos Grupos para os quais é designado como Gestor de Ciclo:         <ul> <li>Pode Validar Evidências Aprovadas pelos Gestores dos Órgãos.</li> <li>Obs1. O Botão "Validar" só fica habilitado dentro das janelas temporais de validação pelo CNJ: "Validação pelo CNJ" ou "Validação final pelo CNJ".</li> <li>Obs2. Se o usuário for Administrador de Ciclo ou Avaliador de outros Ciclos, esses também devem ser listados e permitir a validação das evidências.</li> </ul> </li> </ul> |
| Avaliador de Ciclo        | <ul> <li>Lista os Ciclos vinculados aos Grupos para os quais é designado como<br/>Avaliador de Ciclo.</li> <li>Nos Ciclos que são vinculados aos Grupos para os quais é designado como<br/>Avaliador de Ciclo:<br/>Pode Validar Evidências Aprovadas pelos Gestores dos Órgãos.<br/>Obs1. O Botão "Validar" só fica habilitado dentro das janelas temporais de<br/>validação pelo CNJ: "Validação pelo CNJ" ou "Validação final pelo CNJ".</li> <li>Obs2. Se o usuário for Administrador de Ciclo ou Gestor de outros Ciclos,<br/>esses também devem ser listados e permitir a validação das evidências.</li> </ul>            |
| Gestor de Órgão           | Não visualiza esta tela.                                                                                                    |
| Analista de Órgão         | Não visualiza esta tela.                                                                                                    |

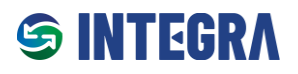

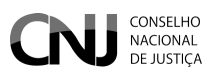

# 1.9 Validar evidências aprovadas pelos Órgãos por lotes (perfil Administrador, Gestor e Avaliador de Ciclo)

A funcionalidade de **validação por lotes** é uma ferramenta eficiente para agilizar o processo de validação pelo CNJ, permitindo que múltiplas evidências sejam avaliadas simultaneamente.

### Benefícios da Validação por Lotes

- 1. Aceleração do Processo:
  - Permite validar evidências similares de diferentes órgãos de maneira mais rápida e consistente.
- 2. Especialização na Análise:
  - Evidências que exigem conhecimento técnico (como segurança da informação, jurídico, recursos humanos ou financeiro) podem ser direcionadas para avaliadores especializados, garantindo maior precisão nas análises.
- 3. Princípio da Repetição:
  - A validação de um mesmo tipo de evidência em diferentes órgãos facilita o trabalho do avaliador, otimizando tanto a parte mecânica quanto intelectual do processo.

### Acesso à Validação por Lotes

- 1. Acessar o menu CNJ.
- 2. Clique na opção "Validar Evidências por Lotes".

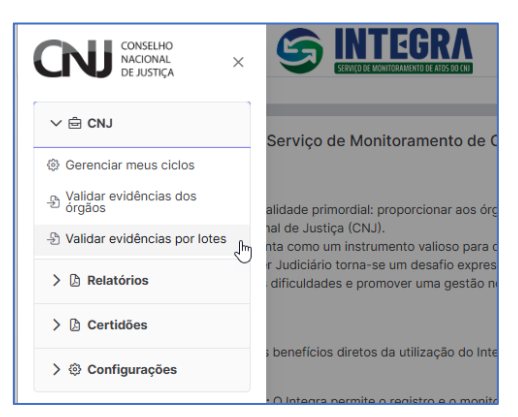

### Regras e Considerações

- 1. Janelas Temporais de Validação:
  - A validação em lote só pode ser realizada dentro dos períodos designados para a "Validação pelo CNJ" ou "Validação Final pelo CNJ".
  - Fora dessas janelas temporais, os campos estarão apenas no modo leitura, impedindo qualquer ação de validação.
- 2. Condição das Evidências:
  - Somente evidências previamente aprovadas pelos Gestores dos Órgãos estarão disponíveis para validação por lotes.

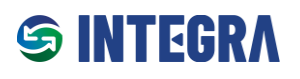

Serviço de Monitoramento de Atos do CNJ – INTEGRA

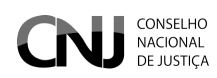

| laciona o pormativo |                                                                                               |                                                 |                                                                                                |                          | Cataciana a sista             |                          |                                     |                          |               |     |
|---------------------|-----------------------------------------------------------------------------------------------|-------------------------------------------------|------------------------------------------------------------------------------------------------|--------------------------|-------------------------------|--------------------------|-------------------------------------|--------------------------|---------------|-----|
| esolução - Nº 370   | 1/2021                                                                                        |                                                 |                                                                                                | ××                       | [ 01/01/2025 a 3              | /12/2025] - ENTIC- I     | ID - Ciclo 2025                     |                          |               | ×   |
|                     |                                                                                               |                                                 |                                                                                                |                          | (000000000                    | 112,2020, 21110 0        | 55 01012220                         |                          |               |     |
| esquisa artigos     | evidencias:                                                                                   | ✓ Pesc                                          | quisa Itens de Conformidade                                                                    | ~                        | Pesquisa Avaliaçi             | ão do CNJ                | ~                                   | Pesquisa por Órgão       |               |     |
| < Limpar filtros    |                                                                                               |                                                 |                                                                                                |                          |                               |                          |                                     |                          |               |     |
| Dispositivo<br>↑↓   | Item de Conformidade ↑↓                                                                       | Tribunal †↓                                     | Descrição da comprovação<br>de evidência                                                       | Campos<br>Parametrizados | Parecer<br>Gestor do<br>Órgão | Evidência<br>cadastrada  | Avaliação do CNJ<br>Î↓              | Parecer do CNJ           | Alterar       |     |
| Art. 6°             | Ato que instituiu o Plano<br>Diretor de Tecnologia da<br>Informação e Comunicação<br>(PDTIC). | Tribunal<br>Regional<br>Federal da 2ª<br>Região | PDTIC 2025/2026 aprovado<br>pelo ato normativo Port.<br>1234/2024                              | Q                        | PDTIC<br>validado.            | Download da<br>evidência | Aprovado 🗸                          | Aprovada                 |               |     |
| Art. 36             | Plano de Gestão de<br>Continuidade de Negócios ou<br>de Serviços                              | Tribunal<br>Regional<br>Federal da 2ª<br>Região | O órgão possui Plano de<br>Gestão de Continuidade de<br>Negócios ou de Serviços<br>instituído. | ٩                        | Aprovado                      | Sem<br>evidência         | Reprovado V<br>Aguardando Validação | Reprovado. URL inválida. |               |     |
|                     |                                                                                               |                                                 |                                                                                                |                          |                               |                          | Aprovado                            |                          | + Salvar Alte | raç |
|                     |                                                                                               |                                                 |                                                                                                |                          |                               |                          | Reprovado                           |                          |               |     |
|                     |                                                                                               |                                                 |                                                                                                |                          |                               |                          | Aprovado parcialmente               |                          |               |     |

## Perfis e Permissões:

| Perfil             | Permissões                                                                                                    |
|--------------------|----------------------------------------------------------------------------------------------------|
|                    | - Lista Todos os Ciclos.                                                                                                    |
| Administrador      | <ul> <li>Permite Validar Evidências de Todos os Ciclos, estando dentro da Janela temporal<br/>de validação do CNJ.</li> </ul>                                     |
|                    | - Lista os Ciclos dos Grupos que é responsável.                                                                                                    |
|                    | - Nos Ciclos dos Grupos que é responsável:                                                                                                    |
| Administrador de   | Pode Validar Evidências Aprovadas pelos Gestores dos Órgãos.                                                                                                    |
| Ciclo              | <b>Obs1</b> . O Botão "Validar" só fica habilitado dentro das janelas temporais de validação pelo CNJ: " <b>Validação pelo CNJ" ou "Validação final pelo CNJ"</b> |
|                    | <b>Obs2.</b> Se o usuário for Gestor ou Avaliador de <b>outros</b> Ciclos, esses também devem ser listados e permitir a validação das evidências.                 |
|                    | - Lista os Ciclos vinculados aos Grupos para os quais é designado como Gestor de Ciclo.                                                                           |
|                    | <ul> <li>Nos Ciclos que são vinculados aos Grupos para os quais é designado como Gestor<br/>de Ciclo:</li> </ul>                                                  |
| Gestor de Ciclo    | <ul> <li>Pode Validar Evidências Aprovadas pelos Gestores dos Órgãos.</li> </ul>                                                                                  |
|                    | Obs1. O Botão "Validar" só fica habilitado dentro das janelas temporais de validação<br>pelo CNJ: " <b>Validação pelo CNJ" ou "Validação final pelo CNJ"</b> .    |
|                    | <b>Obs2.</b> Se o usuário for Administrador de Ciclo ou Avaliador de outros Ciclos, esses também devem ser listados e permitir a validação das evidências         |
| Avaliador de Ciclo | <ul> <li>Lista os Ciclos vinculados aos Grupos para os quais é designado como Gestor de<br/>Ciclo.</li> </ul>                                                     |

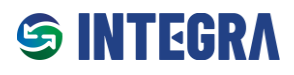

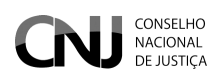

|                   | <ul> <li>Nos Ciclos que são vinculados aos Grupos para os quais é designado como Gestor<br/>de Ciclo:</li> </ul>                                               |
|-------------------|----------------------------------------------------------------------------------------------------|
|                   | Pode Validar Evidências Aprovadas pelos Gestores dos Órgãos                                                                                                    |
|                   | Obs1. O Botão "Validar" só fica habilitado dentro das janelas temporais de validação<br>pelo CNJ: " <b>Validação pelo CNJ" ou "Validação final pelo CNJ"</b> . |
|                   | <b>Obs2.</b> Se o usuário for Administrador de Ciclo ou Gestor de outros Ciclos, esses também devem ser listados e permitir a validação das evidências         |
| Gestor de Órgão   | - Não visualiza esta tela.                                                                                                    |
| Analista de Órgão | - Não visualiza esta tela.                                                                                                    |

# 1.10 Relatórios exclusivos para CNJ atuando como OGS

Os usuários do Integra possuem acesso a diversos relatórios por meio do menu **"Relatórios**", conforme seu perfil de acesso.

| CONSELHO<br>NACIONAL<br>DE JUSTIÇA X               |                                                                                                    |
|----------------------------------------------------|----------------------------------------------------------------------------------------------------|
| > ┢ CNJ                                            | Serviço de Monitoramento de Conformidades de Atos do CNJ!                                                                                                    |
| ✓                                                  |                                                                                                    |
| ≔ Ciclos Administrados                             | - alidade primordial: proporcionar aos órgãos do Poder Judiciário uma gestão facilitada, permitindo o registro e o monitoramento eficaz do cumprimento dos atos normativos do                                                                                                    |
| ≡ Dinâmico de Campos<br>Parametrizáveis            | nta como um instrumento valioso para os Órgãos. Considerando a complexidade e o volume dos atos normativos, o acompanhamento efetivo do grau de conformidade pelos<br>um desafio expressivo, especialmente na ausência de uma ferramenta intuitiva e de fácil manuseio. É neste cenário que o Serviço intervém, aspirando a superar essas                                                                                                    |
| $\equiv$ Monitoramento de conformidades            | ) normativa eficiente e simplificada.                                                                                                    |
| > 🗅 Certidões                                      | s beneficios diretos da utilização do Integra:                                                                                                    |
| > <ol> <li>Configurações</li> </ol>                | : O Integra permite o registro e o monitoramento eficaz do cumprimento dos atos normativos, otimizando o trabalho dos órgãos do Poder Judiciário.<br>Iço oferece uma visão clara e precisa do grau de conformidade com os atos normativos, facilitando o controle e a gestão.<br>Interface de fácil uso, o Integra simplifica o processo de acompanhamento das normativas, tornando-o mais ágil e menos suscetível a erros.<br>a fornece relatórios aprofundados que auxiliam no monitoramento das conformidades, promovendo diagnósticos mais precisos.<br><b>Cumprdees:</b> O serviço facilita e acelera o atendimento aos Cumprdeos, otimizando este importante aspecto da gestão judiciária. |
| 5                                                  | ade de suporte, não hesite em contatar nossa Central de Atendimento:<br>I                                                                                                    |
| INTEGRA<br>SERVIÇO DE MONITORAMENTO DE ATOS DO CNJ |                                                                                                    |

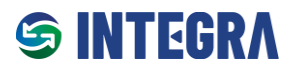

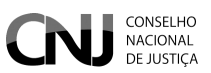

# 1.10.1 Ciclos Administrados

Este relatório permite que o Administrador de Ciclo, o Gestor de Ciclo e o Avaliador de Ciclo visualizem os ciclos para os quais possuem acesso de gestão.

Permite que o Administrador de Ciclo e o Gestor de Ciclo visualizem os Ciclos que estão com acesso de gestão.

| Perfil            | Permissões                                                                                                    |
|-------------------|----------------------------------------------------------------------------------------------------|
| Administrador     | Lista Todos os Ciclos.                                                                                                    |
| Autonistration    | Permite Visualizar Todos os Ciclos                                                                                                    |
|                   | <ul> <li>Lista os ciclos vinculados aos grupos para os quais o usuário foi designado<br/>como Gestor de Ciclo.</li> </ul>                                                  |
|                   | Para os ciclos vinculados, o Administrador pode:                                                                                                    |
|                   | <ul> <li>Validar evidências aprovadas pelos Gestores dos Órgãos.</li> </ul>                                                                                                |
| A due in introdeu | Observações:                                                                                                    |
| de Ciclo          | <ol> <li>O botão "Validar" estará habilitado apenas durante as janelas temporais<br/>definidas pelo CNJ, como:</li> </ol>                                                  |
|                   | <ul> <li>"Validação pelo CNJ";</li> </ul>                                                                                                    |
|                   | <ul> <li>"Validação final pelo CNJ".</li> </ul>                                                                                                    |
|                   | <ol> <li>Caso o usuário seja Administrador de Ciclo ou Gestor de outros ciclos, esses<br/>também serão listados e permitirão a validação das evidências.</li> </ol>        |
|                   | • Também lista os ciclos vinculados aos grupos para os quais o usuário foi designado como <b>Gestor de Ciclo</b> .                                                         |
|                   | Para os ciclos vinculados, o Avaliador de Ciclo pode:                                                                                                    |
|                   | <ul> <li>Validar evidências aprovadas pelos Gestores dos Órgãos.</li> </ul>                                                                                                |
|                   | Observações:                                                                                                    |
| Gestor de Ciclo   | 1. O botão "Validar" estará habilitado apenas dentro das janelas temporais                                                                                                 |
|                   | estabelecidas pelo CNJ, como:                                                                                                    |
|                   | <ul> <li>"Validação pelo CNJ";</li> </ul>                                                                                                    |
|                   | <ul> <li>"Validação final pelo CNJ".</li> </ul>                                                                                                    |
|                   | <ol> <li>Caso o usuário seja Administrador de Ciclo ou Gestor de outros ciclos, esses<br/>ciclos também serão listados e permitirão a validação das evidências.</li> </ol> |
|                   | O Avaliador de Ciclo possui as seguintes funcionalidades:                                                                                                    |
|                   | <ul> <li>Listagem de Ciclos: Visualiza os ciclos vinculados aos grupos para os quais está<br/>designado como Gestor de Ciclo.</li> </ul>                                   |
|                   | • Validação de Evidências: Nos ciclos vinculados, o Avaliador de Ciclo pode                                                                                                |
| Avaliador de      | validar as evidências previamente aprovadas pelos Gestores dos Órgãos.                                                                                                    |
| Ciclo             | Observações Importantes:                                                                                                    |
|                   | <ol> <li>O botão "Validar" estará habilitado apenas durante as janelas temporais<br/>estabelecidas pelo CNJ, como:</li> </ol>                                              |
|                   | <ul> <li>"Validação pelo CNJ";</li> </ul>                                                                                                    |
|                   | <ul> <li>"Validação final pelo CNJ".</li> </ul>                                                                                                    |

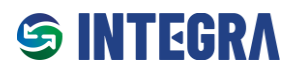

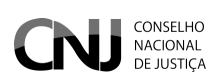

|                      | <ol> <li>Caso o usuário também seja Administrador de Ciclo ou Gestor de outros<br/>ciclos, esses ciclos serão listados e permitirão a validação de evidências de<br/>acordo com as permissões atribuídas.</li> </ol> |
|----------------------|----------------------------------------------------------------------------------------------------|
| Gestor de Órgão      | Não visualiza esta tela.                                                                                                    |
| Analista de<br>Órgão | Não visualiza esta tela.                                                                                                    |

| ados Gerais<br>otal de Ciclos Adr                                                      | ministrados<br>3                                                                                                    |                                                   |                                                | Total de Ciclo:       | s Administrados Ativos                     | 3                                  |                                | Total de Ciclos Ad               | Iministrados Inativos                            | )                                 |                 |
|----------------------------------------------------------------------------------------|----------------------------------------------------------------------------------------------------|---------------------------------------------------|------------------------------------------------|-----------------------|--------------------------------------------|------------------------------------|--------------------------------|----------------------------------|--------------------------------------------------|-----------------------------------|-----------------|
| Itro                                                                                   |                                                                                                    |                                                   |                                                |                       |                                            |                                    |                                |                                  |                                                  |                                   |                 |
| vo?                                                                                    |                                                                                                    | ✓ Gr                                              | au de Conformidade                             |                       | ~                                          | Data da Vigência                   |                                |                                  |                                                  |                                   |                 |
| one o normativo                                                                        |                                                                                                    |                                                   |                                                |                       |                                            | Selecione o ciclo                  |                                |                                  |                                                  |                                   |                 |
|                                                                                        |                                                                                                    |                                                   |                                                |                       | ×                                          |                                    |                                |                                  |                                                  |                                   |                 |
|                                                                                        |                                                                                                    |                                                   |                                                |                       |                                            |                                    |                                |                                  |                                                  | l                                 | Q Pesq          |
| esultado<br><b>b</b><br>to Normativo<br>†J                                             | Descrição do Ciclo †1                                                                                                    | Inicio da<br>Vigência                             | Fim da<br>Vigência                             | Vigente               | Grau de<br>Conformidade<br>Global          | ltens de<br>Conformidade           | Evidências<br>Cadastradas      | Evidências<br>Aprovadas CNJ      | Evidências<br>Parcialmente<br>Aprovadas CNJ      | Evidências<br>Reprovadas CNJ      | Q Pesq          |
| esolução -<br>*468/2022                                                                | Descrição do Ciclo 11<br>Ciclo Orçamentário de<br>Soluções de TIC de<br>2025                                              | Inicio da<br>Vigência<br>03/12/2024               | Fim da<br>Vigência<br>31/12/2026               | Vigente<br>Sim        | Grau de<br>Conformidade<br>Global<br>0.00% | Itens de<br>Conformidade<br>5      | Evidências<br>Cadastradas      | Evidências<br>Aprovadas CNJ<br>0 | Evidências<br>Parcialmente<br>Aprovadas CNJ<br>O | Evidências<br>Reprovadas CNJ<br>O | Q Pesq<br>Visua |
| esultado<br>to Normativo<br>11<br>esolução -<br>1º468/2022<br>esolução -<br>1º486/2023 | Descrição do Ciclo 11<br>Ciclo Orçamentário de<br>Soluções de TIC de<br>2025<br>Auditoria interna do<br>Poder Judiciário. | Inicio da<br>Vigência<br>03/12/2024<br>03/12/2024 | Fim da<br>Vigência<br>31/12/2026<br>03/12/2024 | Vigente<br>Sim<br>Sim | Grau de<br>Conformidade<br>Global<br>0.00% | Itens de<br>Conformidade<br>5<br>0 | Evidências<br>Cadastradas<br>4 | Evidências<br>Aprovadas CNJ<br>0 | Evidências<br>Parcialmente<br>Aprovadas CNJ<br>0 | Evidências<br>Reprovadas CNJ<br>0 | Q Pesq<br>Visua |

# 1.10.2 Relatório Dinâmico de Campos Parametrizáveis

O **Relatório de Campos Parametrizáveis** permite a visualização de relatórios personalizados com base nos Campos Parametrizados.

### Passo a Passo para Geração do Relatório

- 1. Selecione os seguintes critérios:
  - Normativo;
  - Ciclo de Conformidade;
  - Dispositivo;
  - Item de Conformidade.
- 2. Após a seleção, será gerada uma tabela com as seguintes informações:
  - Órgão: Identificação do Órgão responsável.
  - Ato Normativo: Descrição do normativo correspondente.
  - Vigência do Ciclo: Período de início e término do Ciclo de Conformidade.
  - **Dispositivo**: Referência ao dispositivo analisado.
  - o Descrição do Item de Conformidade: Detalhes do Item em questão.
  - o Descrição da Comprovação de Evidência: Resumo da evidência apresentada.

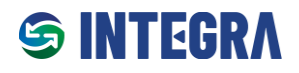

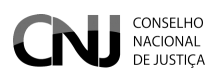

- **Status da Avaliação pelo Gestor do Órgão**: Estado atual da análise pelo Gestor (pendente, aprovado, reprovado).
- Parecer do Gestor do Órgão: Observações registradas pelo Gestor.
- Status da Avaliação pelo CNJ: Resultado da análise realizada pelo CNJ.
- Parecer do CNJ: Observações registradas pelo CNJ.
- 3. O relatório gerado pode ser exportado nos formatos:
  - **CSV**;
  - Excel;
  - o PDF.

|     | C              | CONSELHO<br>NACIONAL<br>DE JUSTICA |                               | <b>TEGRA</b> |                                |                                                              |           |                                                            |                                  |                            |                         | 0     | ¢              | ^     |
|-----|----------------|------------------------------------|-------------------------------|--------------|--------------------------------|--------------------------------------------------------------|-----------|------------------------------------------------------------|----------------------------------|----------------------------|-------------------------|-------|----------------|-------|
| ☆ > | Relatórios     | > Relatório Dinâmio                | o de Campos Parame            | etrizáveis   |                                |                                                              |           |                                                            |                                  | Relatório Dinâmi           | co de Campos P          | arame | etriza         | iveis |
| V   | Filtro         |                                    |                               |              |                                |                                                              |           |                                                            |                                  |                            |                         |       |                |       |
| S   | elecione o nor | mativo                             |                               |              |                                |                                                              |           | Selecione o ciclo                                          |                                  |                            |                         |       |                |       |
| R   | tesolução ·    | - Nº 370/2021                      |                               |              |                                | × ~                                                          |           | [01/01/2025 a 31/12/2025] - ENTIC-                         | JUD - Ciclo 2025                 |                            |                         |       | ×              | ~     |
| s   | elecione o dis | positivo                           |                               |              |                                | Selecione o item de conformidade                             |           |                                                            |                                  |                            |                         |       |                |       |
| A   | vrt. 6º        |                                    |                               |              | × ~                            | Ato que instituiu o Plano Diretor de Te                      | nolo      | gia da Informação e Comunicação (PD                        | FIC).                            |                            |                         |       | ×              | ~     |
| s   | elecione os Ca | ampos Desejados                    |                               |              |                                |                                                              |           |                                                            |                                  |                            |                         |       |                | =     |
| P   | esquisa C      | ampos Dinamicos                    |                               |              | ~                              |                                                              |           |                                                            |                                  |                            |                         | QP    | esquis         | ar    |
| #   | Resultado      | ß                                  |                               |              |                                |                                                              |           |                                                            |                                  |                            |                         |       |                |       |
|     | Órgão          | Ato Normativo                      | Vigência do<br>Ciclo          | Dipositivo   | Descrição Ite                  | m Conformidade                                               | De<br>evi | escrição da comprovação de<br>idência                      | Status Avaliação<br>Gestor Órgão | Parecer do<br>Gestor Órgão | Status Avaliação<br>CNJ | Par   | ecer do<br>CNJ |       |
|     | TRF2           | Resolução -<br>Nº370/2021          | 01/01/2025<br>-<br>31/12/2025 | Art. 6º      | Ato que instit<br>Informação e | uiu o Plano Diretor de Tecnologia da<br>Comunicação (PDTIC). | PD<br>noi | TTC 2025/2026 aprovado pelo ato<br>rmativo Port. 1234/2024 | Aprovado<br>26/11/2024 19:55     | PDTIC validado.            | Aguardando Validação    |       |                |       |
|     |                |                                    |                               |              |                                |                                                              |           |                                                            |                                  |                            |                         |       |                |       |

### Perfis e Permissões:

| Perfil                    | Permissões                                                                                                    |
|---------------------------|----------------------------------------------------------------------------------------------------|
| Administrador             | <ul><li>Lista Todos os Ciclos.</li><li>Permite Visualizar Todos os Ciclos</li></ul>                                                                                                    |
| Administrador de<br>Ciclo | <ul> <li>Lista os Ciclos dos Grupos que é responsável.</li> <li>Obs. Se o usuário for Gestor ou Avaliador de outros Ciclos, esses também devem ser listados e permitir a validação das evidências</li> </ul>                                                                     |
| Gestor de Ciclo           | <ul> <li>Lista os Ciclos vinculados aos Grupos para os quais é designado como Gestor<br/>de Ciclo.</li> <li>Obs. Se o usuário for Administrador de Ciclo ou Avaliador de outros Ciclos,<br/>esses também devem ser listados e permitir a validação das evidências</li> </ul>     |
| Avaliador de Ciclo        | <ul> <li>Lista os Ciclos vinculados aos Grupos para os quais é designado como Gestor<br/>de Ciclo.</li> <li><b>Obs.</b> Se o usuário for Administrador de Ciclo ou Gestor de outros Ciclos, esses<br/>também devem ser listados e permitir a validação das evidências</li> </ul> |
| Gestor de Órgão           | <ul> <li>Lista os Ciclos em que o Órgão participou</li> <li>Só traz dados do respectivo órgão</li> </ul>                                                                                                    |
| Analista de Órgão         | <ul> <li>Lista os Ciclos em que o Órgão participou</li> <li>Só traz dados do respectivo órgão</li> </ul>                                                                                                    |

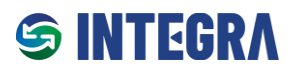

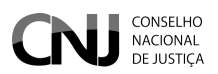

# 1.11 Certidão de Conformidade para CNJ atuando como OGS

No contexto do CNJ como OGS, os perfis exclusivos — Administrador de Ciclo, Gestor de Ciclo e Avaliador de Ciclo — possuem a prerrogativa de emitir Certidão de Conformidade dos órgãos do Poder Judiciário.

A Certidão de Conformidade constitui um documento oficial que atesta o grau de conformidade do órgão em relação aos Ciclos de Conformidade.

Para a emissão da Certidão de Conformidade, o procedimento a ser seguido pelo usuário contempla as seguintes etapas:

- 1. Selecionar o órgão desejado.
- 2. Selecionar o normativo correspondente.
- 3. Selecionar o botão "Gerar Certidão de Conformidade" para o Ciclo de Conformidade específico.

**Observação:** O botão "Gerar Certidão de Conformidade" estará habilitado somente após o encerramento do "Período de Vigência do Ciclo".

|   | Certidõe             | S > Certidão de Conformidad                               | SERVIÇO DE MIDNITORAMENTO DE ATOS DO ENT<br>de      |                                                 |                         |                                |            | Ū                                 | Ф % |
|---|----------------------|-----------------------------------------------------------|-----------------------------------------------------|-------------------------------------------------|-------------------------|--------------------------------|------------|-----------------------------------|-----|
| C | Certid               | ão de Conform                                             | idade<br>× ×                                        | Selecione o normativo<br>[RESOLUÇÃO] - 370/2021 | ×                       | ~                              |            |                                   |     |
|   |                      |                                                           | ۵                                                   |                                                 | Vigência do ciclo       | Data de Início para<br>Emissão | Habilitado |                                   |     |
|   | CJF - Co<br>CNJ - Co | onselho da Justiça Federal<br>onselho Nacional de Justiça | la Trabalha                                         |                                                 | 05/12/2024 - 27/12/2024 | 28/12/2024                     | Sim        | Gerar Certidão de<br>Conformidade |     |
|   | STJ - Su             | perior Tribunal de Justiça                                |                                                     |                                                 | 02/12/2024 - 31/12/2024 | 01/01/2025                     | Sim        |                                   |     |
|   | СИЈ                  | Resolução nº 370/2021                                     | Ciclo 2026                                          |                                                 | 02/12/2024 - 31/12/2026 | 01/01/2027                     | Sim        |                                   |     |
|   | СИЈ                  | Resolução nº 370/2021                                     | Ciclo 2025                                          |                                                 | 01/01/2025 - 28/02/2025 | 01/03/2025                     | Sim        |                                   |     |
|   | СИЈ                  | Resolução nº 370/2021                                     | Curso Integra (Interno) - Aula<br>Res. CNJ 370/2021 | a 02 - Turma 1/2024 -                           | 21/11/2024 - 17/12/2025 | 18/12/2025                     | Sim        | Gerar Certidão de<br>Conformidade |     |

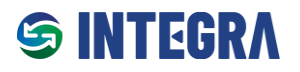

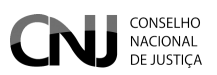

# Seção 2 – Funcionalidades CNJ como Órgão do Poder Judiciário

Nesta seção, são detalhadas as funcionalidades que permitem ao CNJ demonstrar sua conformidade com os normativos aplicáveis, incluindo aqueles emitidos por sua própria instância. Assim como os demais órgãos do Poder Judiciário, o CNJ também está sujeito à avaliação de aderência às normas que regulam suas atividades, garantindo que os padrões estabelecidos sejam integralmente cumpridos.

### Principais Funcionalidades:

- 1. Participação em Ciclos de Conformidade:
  - O CNJ participa como órgão avaliado em Ciclos de Conformidade, apresentando evidências que comprovem seu alinhamento às exigências normativas.
- 2. Gestão Interna de Evidências:
  - Submeter, revisar e organizar evidências que atestem a conformidade do CNJ com as normas aplicáveis.
- 3. Monitoramento de Conformidade:
  - Acompanhar o progresso da conformidade em ciclos avaliativos, permitindo a identificação de oportunidades de aprimoramento ou correção de não conformidades.
- 4. Relatórios de Desempenho:
  - Gerar relatórios detalhados sobre a conformidade do CNJ com os normativos, assegurando transparência e embasando a melhoria contínua.
- 5. Aperfeiçoamento dos Processos Internos:
  - Utilizar os resultados das avaliações para reforçar as boas práticas e garantir maior eficiência no cumprimento das normas estabelecidas.

# 2.1 Perfis de Usuário - CNJ como Órgão do Poder Judiciário

Atualmente, o Integra oferece dois perfis de acesso para o CNJ atuar como Órgão do Poder Judiciário:

- Analista: responsável por cadastrar evidências para comprovar o atendimento de Itens de Conformidade que compõem um Ciclo de Conformidade.
- Gestor: além de ter a capacidade de cadastrar evidências, possui a principal responsabilidade de validar evidências cadastradas. Somente evidências aprovadas pelo Gestor do Órgão serão submetidas ao CNJ para visualização e análise.

|                                     | Analista | Gestor |
|-------------------------------------|----------|--------|
| Cadastrar evidências do seu Órgão   | Sim      | Sim    |
| Validar evidências do seu Órgão     | Não      | Sim    |
| Visualizar relatórios               | Sim      | Sim    |
| Emissão de Certidão de Conformidade | Sim      | Sim    |

As permissões são:

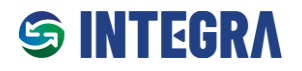

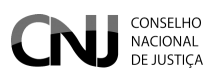

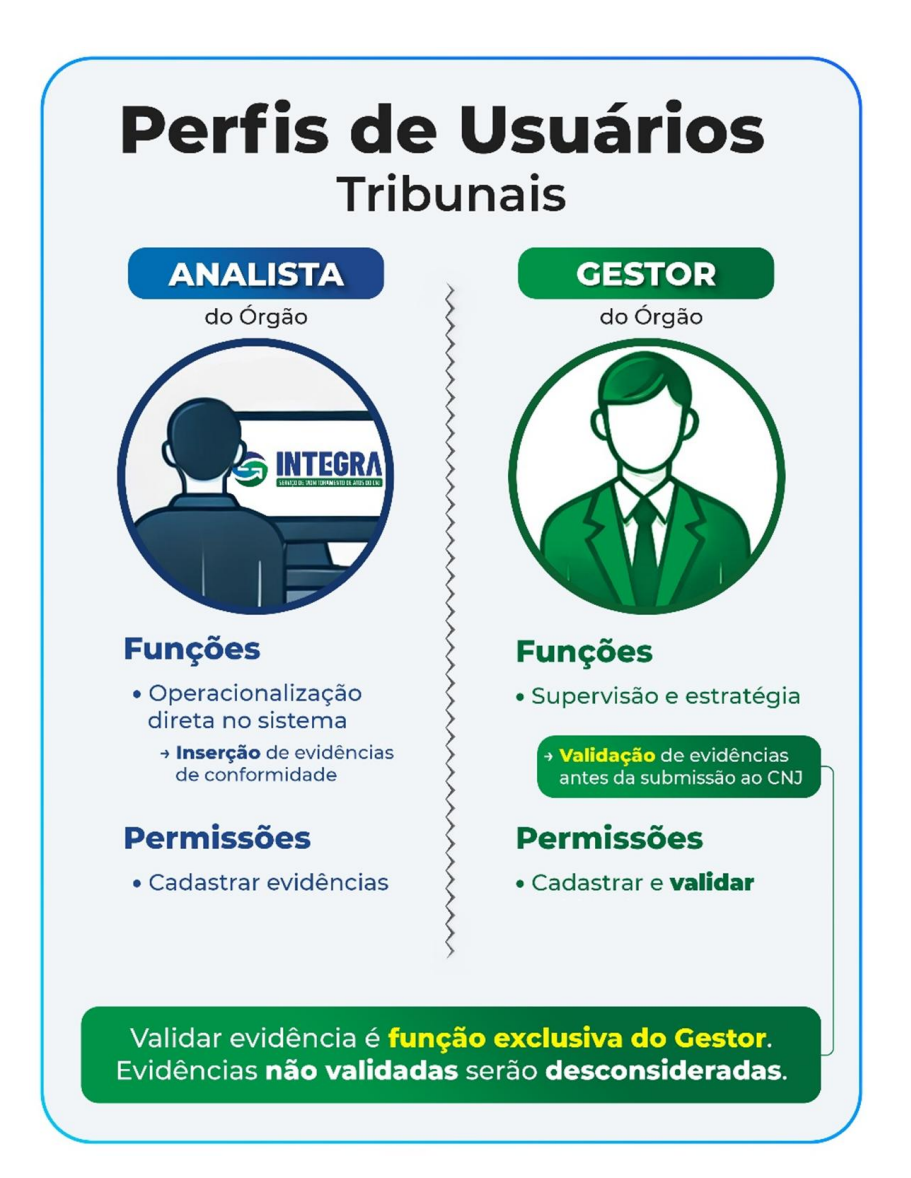

# 2.2 Fluxo de Funcionamento

O processo de monitoramento de conformidade segue as etapas descritas abaixo:

## • Criação do Ciclo de Conformidade pelo CNJ:

O CNJ define o ato normativo a ser monitorado, estabelece um Ciclo de Conformidade (período no qual as ações serão realizadas) e cadastra os Itens de Conformidade que serão avaliados.

O **Ciclo de Conformidade** é um período determinado pelo **CNJ** durante o qual os órgãos jurisdicionados são avaliados quanto à sua aderência a um ato normativo específico. Esse ciclo estabelece os critérios e prazos para que os órgãos apresentem evidências que comprovem a conformidade com os requisitos definidos no ato normativo monitorado.

## • Notificação e Envio de Evidências pelos Órgãos

Após a notificação pelo CNJ, Analistas e Gestores dos Órgãos devem acessar o **Integra**, selecionar o normativo e o Ciclo correspondente, e apresentar as evidências que comprovem a conformidade do Órgão às exigências do Ciclo de Conformidade.

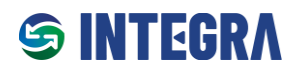

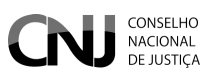

### • Validação de Evidências pelo Gestor

As evidências cadastradas pelos Analistas precisam ser validadas por um Gestor do Órgão. Apenas evidências aprovadas pelo Gestor serão encaminhadas para análise pelo CNJ.

### • Avaliação Inicial pelo CNJ

Encerrado o período inicial de submissão, o CNJ analisará as evidências apresentadas pelo Órgão. Evidências reprovadas serão devolvidas com observações para correção, iniciando um novo período de ajustes.

### • Reenvio e Avaliação Final

Durante o período de ajustes, os Órgãos poderão revisar e reenviar as evidências corrigidas. Em seguida, o CNJ realizará uma avaliação final.

### • Certificação de Conformidade

Após a conclusão do processo, será emitida no **Integra** uma Certidão de Conformidade, atestando o grau de aderência do Órgão ao Ciclo de Conformidade do ato normativo.

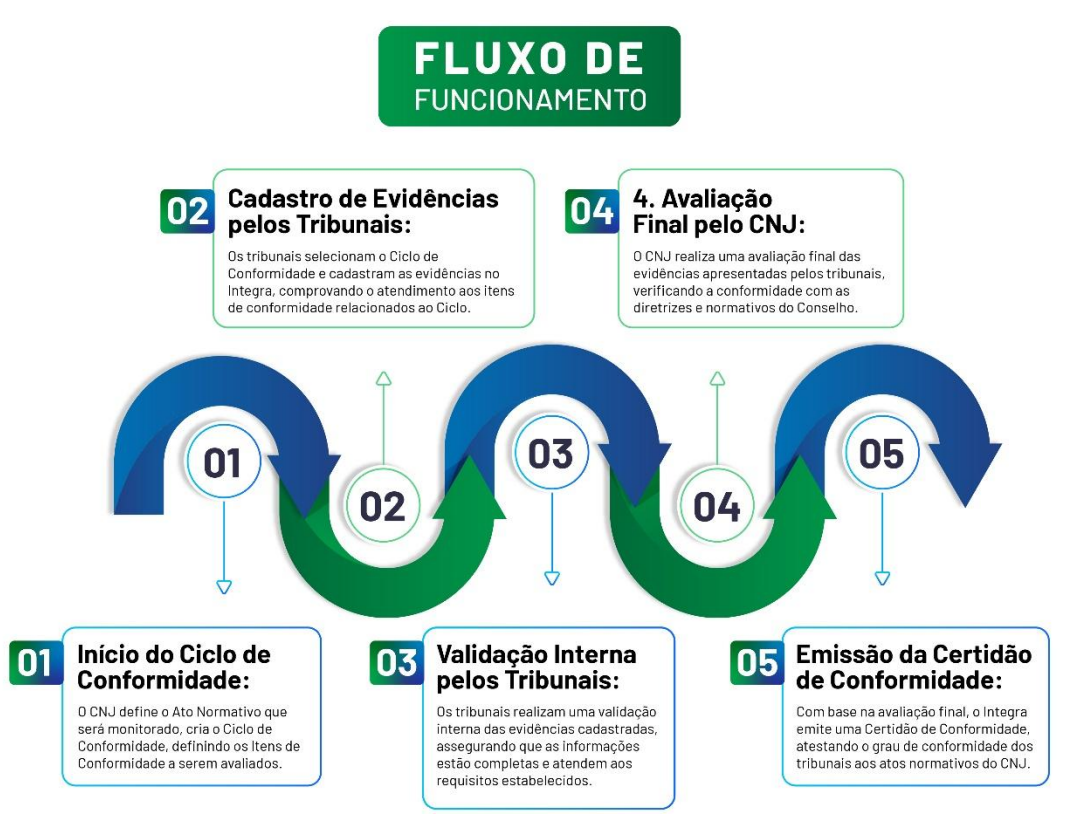

Um Ciclo Avaliativo é dividido em etapas distintas, cada uma com funções específicas e prazos bem definidos.

### 6. Período de Vigência do Ciclo:

- Abrange o prazo total em que o ciclo está ativo. Ao término desse período, o Órgão poderá emitir a sua Certidão de Conformidade.
- 7. Período de Submissão e Validação pelos Órgãos:
  - o Intervalo destinado aos Órgãos para apresentar, validar e editar suas evidências.
  - Durante esse período, o CNJ não realiza validações das evidências apresentadas.

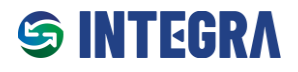

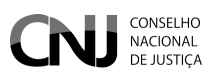

### 8. Período de Validação pelo CNJ:

- Fase em que o CNJ realiza a **análise inicial** das evidências submetidas pelos órgãos.
- Durante essa etapa, os Órgãos não podem alterar ou submeter novas evidências.

### 9. Período de Ajustes pelos Órgãos:

- Intervalo para os Órgãos realizarem correções ou complementações nas evidências reprovadas ou pendentes na fase anterior.
- o Durante esse período, o CNJ não realiza validações.

### 10. Período de Validação Final pelo CNJ:

- Fase final em que o CNJ realiza a validação definitiva das evidências.
- Durante esse período, os Órgãos não podem realizar alterações ou submeter novas evidências.

| Orupo availativo de ciclo     None do ciclo     Data     Ofrapo availativo de ciclo     Nome do ciclo     05/1     Vigência do   Ofrapo availativo de ciclo     Vigência do   Ofrapo availativo de ciclo     Vigência do   Ofrapo availativo de ciclo     Vigência do   Ofrapo availativo de ciclo     Vigência do   Ofrapo availativo de ciclo     Vigência do   Ofrapo availativo de ciclo     Vigência do   Ofrapo availativo de ciclo     Vigência do   Ofrapo availativo de ciclo     Vigência do   Ofrapo availativo de ciclo     Vigência do   Ofrapo availativo de ciclo     Vigência do   Ofrapo availativo de ciclo   Nome do ciclo     Vigência do   Ofrapo availativo de ciclo   Nome do ciclo   Outro   Outro   Outro   Outro   Outro   Outro   Outro   Outro   Outro   Outro   Outro   Outro   Outro   Outro   Outro   Outro   Outro   Outro   Outro   Outro   Outro   Outro   Outro   Outro   <                                                                                                    | Normativo selec<br>Cadas | tro de ciclo                        |                                   |                  |                   |                     |                      |                |               | ×             |
|----------------------------------------------------------------------------------------------------|--------------------------|-------------------------------------|-----------------------------------|------------------|-------------------|---------------------|----------------------|----------------|---------------|---------------|
| Nvv clcb     Res. CNJ 370/2024 - Availadores - ENTIC-JUD     O(s) cadastrat       Data<br>11     Ciclo 2025     Similar Coll       > 057     O(clo 2025)     Similar Coll       > 027     Vigincia do<br>Ciclo 2025     Similar Coll       > 027     Similar Coll     Similar Coll       > 027     Similar Coll     Similar Coll       > 027<                                                                                                    | io unspositi             | Grupo avaliativo de ciclo           |                                   |                  |                   |                     |                      |                |               |               |
| Dat<br>1 Nome do ciclo   1 Ciclo 2025   05/7   2   02/7   02/7   1   02/7   1   1   1   1   1   1   1   1   1   1   1   1   1   1   1   1   1   1   1   1   1   1   1   1   1   1   1   1   1   1   1   1   1   1   1   1    1   1   1   1   1   1   1   1   1   1   1   1   1   1   1   1   1   1   1   1   1   1   1    1   1   1   1   1   1   1   1   1   1   1   1   1   1   1   1   1   1   1   1    1   1                                                                                                    | Novo ciclo               | Res. CNJ 370/2024 - Avaliadores     | s - ENTIC-JUD                     |                  |                   |                     |                      |                | ~             | o(s) cadastra |
| 1       Ciclo 2025         Vigência do       Envio e validação pelos<br>orgãos       Validação pelo<br>(CN         2027       Vigência do       Envio e validação pelos         1       Ciclo       Inicio:       20/1/2025         2027       Eni:       20/1/2025       Eni:       2/0/2025         2027       Eni:       20/1/2025       Eni:       2/0/2025         2027       Eni:       2/0/2025       Eni:       2/0/2025         2027       Eni:       2/0/2025       Eni:       2/0/2025         2027       Eni:       2/0/2025       Eni:       2/0/2025         2027       Eni:       2/0/2025       Eni:       2/0/2025         2027       Eni:       2/0/2025       Eni:       2/0/2025         2027       Certidão do       Ciclo       Eni:       2/0/2025         2027       Data de validade de certidãe       3/107/2025       Eni:       2/0/2025         2027       Data inicial para emissão de certidãe       3/107/2025       Envisalização apenas no inicio da vigência                                                                                                    | Data                     | Nome do ciclo                       |                                   |                  |                   |                     |                      |                |               |               |
| > 05/7         > 02/7         > 02/7         > 02/7         > 02/7         > 02/7         > 02/7         > 02/7         > 02/7         > 02/7         Envise validação pelos<br>orgãos         Inicio:         1/10/12/025         Fin:         2/01/2025         Fin:         1/10/12/025         Fin:         1/10/12/025         Fin:         2/01/2025         Fin:         1/10/12/025         Fin:         1/10/12/025         Fin:         1/10/12/025         Fin:         1/10/12/025         Fin:         1/10/12/025         Fin:         1/10/12/025         Data de validade da certidão         3/107/2025         Data inicial para emissão de certidão: 01/03/2025                                                                                                    | 11                       | Ciclo 2025                          |                                   |                  |                   |                     |                      |                |               |               |
| <ul> <li>&gt; 02/1</li> <li>&gt; 02/1</li> <li>Validação pelos<br/>finicio:<br/>10/01/2025         Fini: 28/02/2025         Fini: 17/01/2025         Fini: 17/01/2025         Fini: 24/01/2025         Fini: 24/01/2025         Fini: 28/02/2025         Fini: 17/01/2025         Fini: 28/02/2025         Fini: 12/02/2025         Fini: 28/02/2025         Fini: 28/02/2025         Fini: 28/02/2025         Fini: 28/02/2025         Fini: 12/02/2025         Fini: 28/02/2025         Fini: 28/02/2025         Fini:</li></ul> | > 05/1                   |                                     |                                   |                  |                   |                     |                      |                | h             | > = q         |
| >       02/1       Inicio:       02/01/2025       Inicio:       19/01/2025         >       02/1       Eim:       28/02/2025       Eim:       19/01/2025       Eim:       12/02/2025         >       02/1       Certidão do       Certidão do       Eim:       10/07/2025       Eim:       12/02/2025       Eim:       28/02/2025       Eim:       28/02/2025       Eim:                                                                                                    |                          | Vigência do<br>Ciclo                | Envio e validação pelos<br>órgãos | Validação<br>CNJ | pelo d            | Ajustes d<br>brgãos | los                  | Validaç<br>CNJ | ão final pelo |               |
| > 02/7       Fim: 28/02/2025       Fim: 17/01/2025       Fim: 24/01/2025       Fim: 12/02/2025       Fim: 28/02/2025         > 02/7       Certidão do<br>Ciclo       Certidão do<br>Data de validade da certidão<br>31/07/2025       Permissões       Eiberar visualização apenas no inicio da vigência       > = 0                                                                                                    | > 02/1                   | Inicio: 01/01/2025                  | Inicio: 02/01/2025                | Início: 1        | B/01/2025         | nício:              | 25/01/2025           | Inicio:        | 13/02/2025    |               |
| <ul> <li>Certidão do Certidão do Ciclo</li> <li>Data de validade da certidão 31(07/2025</li> <li>Data inicial para emissão de certidão: 01/03/2025</li> </ul>                                                                                                    | > 02/1                   | Fim: 28/02/2025                     | Fim: 17/01/2025                   | Fim: 2           | 4/01/2025 F       | im:                 | 12/02/2025           | Fim:           | 28/02/2025    | > = 0         |
| Ciclo     Liberar visualização apenas no inicio da vigência       Data de validade da certidão     31/07/2025       Data inicial para emissão de certidão: 01/03/2025                                                                                                    | > 02/1                   | Certidão do                         |                                   |                  | Permissões        |                     |                      |                |               |               |
| Data de validade da certidão     31/07/2025       Data inicial para emissão de certidão: 01/03/2025                                                                                                    |                          | Ciclo                               |                                   |                  | 🗌 Liberar visuali | zação ap            | enas no início da vi | gência         |               |               |
| Data iniciat para emissão de certidão: 01/03/2025                                                                                                    |                          | Data de validade da certidão 31     | 1/07/2025                         |                  |                   |                     |                      |                |               |               |
|                                                                                                    |                          | Data inicial para emissão de certio | dão: 01/03/2025                   |                  |                   |                     |                      |                |               |               |
|                                                                                                    |                          |                                     |                                   |                  |                   |                     |                      |                | Salvar ciclo  | Cancelar      |

\*Essa tela é visível apenas para o servidor responsável pela gestão de Ciclo no CNJ

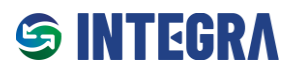

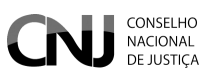

# 2.3 Acesso ao Integra

O **Integra** utiliza a autenticação integrada com a **PDPJ-Br** como solução de login único (**Single Sign-On – SSO**). Com sua conta na **PDPJ**, é possível acessar o **Integra** utilizando o CPF e a senha padrão empregada para outros serviços digitais do Poder Judiciário Brasileiro.

## Requisitos para acesso ao Integra

Para utilizar o **Integra**, é necessário que o servidor esteja devidamente vinculado ao serviço. Essa vinculação segue os critérios abaixo:

### Para Servidores de Órgãos do Poder Judiciário:

• A vinculação é realizada pelo Administrador Regional do SCA (Sistema de Controle de Acesso) do respectivo órgão, em conformidade com a Portaria CNJ nº 316/2023.

### Para Usuários do CNJ que atuarão em atividades do Conselho como órgão do poder judiciário:

- Usuários que atuarão na administração de Ciclos Avaliativos devem:
  - 1. Abrir um chamado na Central de Atendimento aos Usuários do CNJ.
  - 2. Solicitar a vinculação de seu usuário ao Integra, no perfil "Gestor" ou "Analista".

### Observação:

Atribuições incorretas de perfil ou ausência de vinculação podem limitar ou impedir o acesso às funcionalidades no Integra.

### Endereço de acesso ao Integra

- URL: <u>https://integra.cnj.jus.br</u>
- Nome de usuário: número do CPF (apenas números).
- **Senha:** senha cadastrada na PDPJ.

| Plataforma<br>Dipital da<br>Poder judiciónio                                                 | 0                                                                                                 |
|----------------------------------------------------------------------------------------------|---------------------------------------------------------------------------------------------------|
|                                                                                              | Você está se autenticando em Integra<br>CPF/CNPJ<br>(bos.cos.cos.cos<br>Senha<br>Digite sua senha |
| Com a sua conta PDPJ você tem acesso a vários serviços digitais do<br>Poder Judiciário       | Entrar<br>Outras opções de acesso<br>Entrar com gcAdor<br>Seu certificado digital                 |
| Precisa de ajuda <sup>9</sup> Entre em contato com o suporte no endereço eletrônico: sistema | sanacionala@cnj.jus.br                                                                            |
| © 2024 - Conselho Nacional de Justiça   Todos os direitos reserva                            | ados                                                                                              |

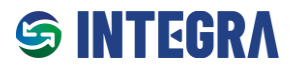

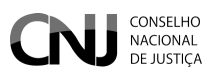

### Recuperando senha de acesso

Caso o usuário não recorde da senha ou receba a mensagem "Nome de usuário ou senha inválida", deve seguir as instruções abaixo para recuperá-la:

- 5. Acesse o endereço: https://www.cnj.jus.br/corporativo/.
- 6. Clique na opção "Esqueceu sua senha?".
- 7. Um e-mail será enviado com um link para redefinição de senha.
- 8. Após atualizar sua senha, retorne ao endereço <u>https://integra.cnj.jus.br</u> e realize o login com as novas credenciais.

**Observação:** Ao criar nova senha, será direcionado para uma página interna do Corporativo – Sistema de Controle de Acesso (SCA). Obs. O link disponibilizado para o INTEGRA dentro do SCA é um link inválido.

| Corporativo - Sistema de Controle de Acesso                                     |
|---------------------------------------------------------------------------------|
| CPF: Entrar                                                                     |
| Para maiores informações:<br>⊠ sistemasnacionais@cnj.jus.br<br>☎ (61) 2326-5353 |

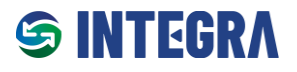

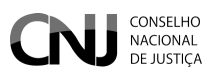

# 2.4 Página Inicial

Ao realizar o login no Integra, o usuário deve confirmar se o seu perfil foi atribuído corretamente. Para isso, deve clicar no ícone do perfil do usuário no canto superior direito.

Caso o perfil esteja errado, o usuário deve entrar em contato com a Central de Atendimento do CNJ.

| E CNJ CONSELHO<br>NACIONAL<br>DE JUSTIÇA                                                                                                    | 0 ¢ Å                                                   |
|----------------------------------------------------------------------------------------------------|---------------------------------------------------------|
| ŵ ≻ Home                                                                                                    | 8                                                       |
| Seia bem-vindo ao Integra - Servico de Monitoramento de Conformidades de A                                                                                                    |                                                         |
|                                                                                                    | P [GESTOR] - Conselho Nacional de Justica               |
| O Integra foi idealizado com uma finalidade primordial: proporcionar aos órgãos do Poder Judiciário<br>monitoramento eficaz do cumprimento dos atos normativos do Conselho Nacional de Justiça (CNJ)<br>Neste contexto, o Integra se apresenta como um instrumento valioso para os Tribunais. Consideran<br>acompanhamento efetivo do grau de conformidade pelos órgãos do Poder Judiciário torna-se um d<br>ferramenta intuitiva e de fácil manuseio. É neste cenário que o Serviço intervém, aspirando a supera<br>eficiente e simplificada. |                                                         |
| <ul> <li>Sendo assim, é possível listar alguns benefícios diretos da utilização do Integra:</li> <li>Eficiência na gestão normativa: O Integra permite o registro e o monitoramento eficaz do cump</li> </ul>                                                                                                    | orimento dos atos normativos, otimizando o trabalho dos |
| orgaos do Poder Judiciario.<br>• Visibilidade aprimorada: O serviço oferece uma visão clara e precisa do grau de conformidade                                                                                                    | com os atos normativos, facilitando o controle e a      |
| gestão. <ul> <li>Ferramenta intuitiva: Com uma interface de fácil uso, o Integra simplifica o processo de acomp</li> </ul>                                                                                                    | anhamento das normativas, tornando-o mais ágil e        |
| <ul> <li>Relatórios detalhados: O Integra fornece relatórios aprofundados que auxiliam no monitoramen</li> </ul>                                                                                                    | nto das conformidades, promovendo diagnósticos mais     |
| precisos. <ul> <li>Agilidade no atendimento aos Cumprdecs: O serviço facilita e acelera o atendimento aos Cum<br/>judiciária.</li> </ul>                                                                                                    | prdecs, otimizando este importante aspecto da gestão    |
| Se tiver alguma dúvida ou necessidade de suporte, não hesite em contatar nossa Central de Atendi                                                                                                    | mento:                                                  |
| <b>Telefone:</b> +55 (61) 2326-5353                                                                                                    |                                                         |

E-mail: sistemasnacionais@cnj.jus.br

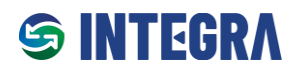

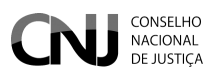

# 2.5 Cadastrar, Editar ou Corrigir Evidência (perfil Analista ou Gestor)

Tanto o Analista quanto o Gestor podem cadastrar evidências para cada Item de Conformidade exigido por um Ciclo de Conformidade.

Passo 1: Acessar o menu clicando no ícone localizado no canto superior esquerdo da tela.

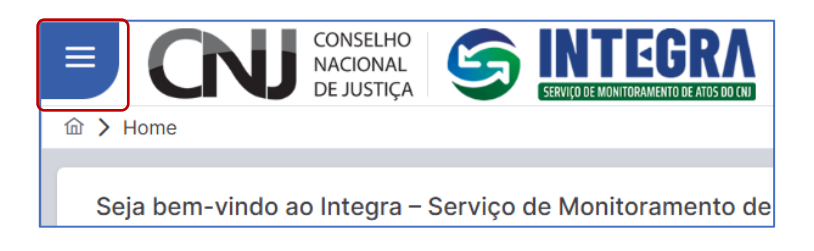

Passo 2: No menu, selecionar:

- "Gestor do Órgão" (para Gestores) ou
- "Analista do Tribunal" (para Analistas), e clicar em "Cadastro de Evidência".

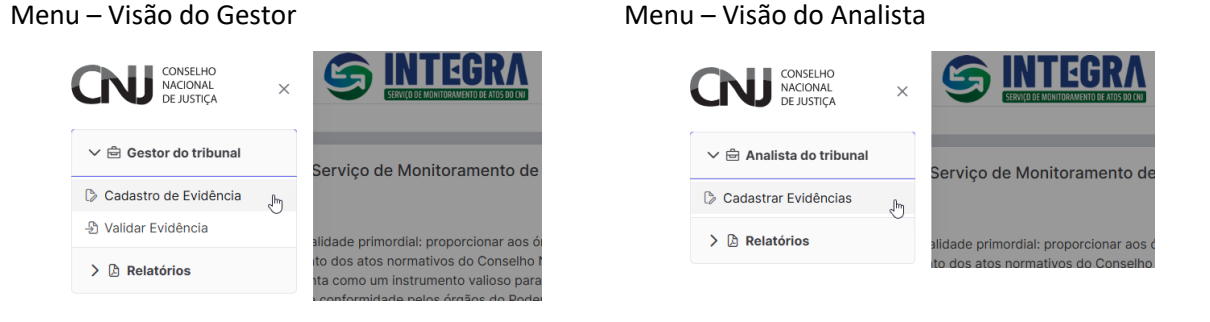

Passo 3: Na caixa de seleção de normativos, selecionar:

- 1. O Normativo no qual deseja cadastrar a evidência;
- 2. O Ciclo de Conformidade correspondente.

Exemplo: Seleção da Resolução CNJ nº 370/2021 (ENTIC-JUD) e do Ciclo 2025.

• **Observação:** Apenas os Ciclos ativos que o Órgão está vinculado serão exibidos.

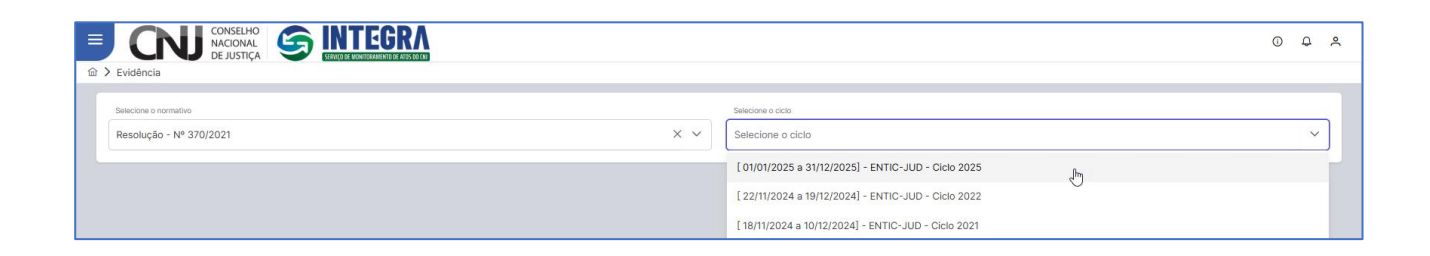

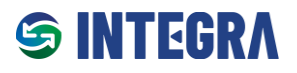

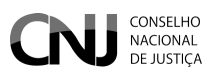

### Passo 4: Seleção do Item de Conformidade para apresentação de uma evidência

Após selecionar o Ciclo de Conformidade, o **Integra** exibirá os respectivos Itens de Conformidade, devendo o usuário clicar em "Cadastrar" no Item ao qual irá apresentar evidência.

| CONSELHO<br>NACIONAL<br>DE JUSTIÇA                                                            | ITEGRA<br>Demonitoramento de atos do (ni                                                                                                    |                                                                                                    |                                                                                                    |                                                                                                    |                                                                                                    |                                                                                                    |                                                                                                    | 0 D                                                                                                    |
|-----------------------------------------------------------------------------------------------|----------------------------------------------------------------------------------------------------|----------------------------------------------------------------------------------------------------|----------------------------------------------------------------------------------------------------|----------------------------------------------------------------------------------------------------|----------------------------------------------------------------------------------------------------|----------------------------------------------------------------------------------------------------|----------------------------------------------------------------------------------------------------|----------------------------------------------------------------------------------------------------|
|                                                                                               |                                                                                                    |                                                                                                    |                                                                                                    |                                                                                                    |                                                                                                    |                                                                                                    |                                                                                                    |                                                                                                    |
| 0                                                                                             |                                                                                                    |                                                                                                    | Selecione o c                                                                                                    | iclo                                                                                                    |                                                                                                    |                                                                                                    |                                                                                                    |                                                                                                    |
| 370/2021                                                                                      |                                                                                                    | × ~                                                                                                    | [ 01/01/20                                                                                                    | 25 a 31/12/2025] -                                                                                                    | ENTIC-JUD - Ciclo                                                                                                    | 2025                                                                                                    |                                                                                                    | × 、                                                                                                    |
|                                                                                               |                                                                                                    |                                                                                                    |                                                                                                    |                                                                                                    |                                                                                                    |                                                                                                    |                                                                                                    |                                                                                                    |
| Item de Conformidade                                                                          | Descrição da<br>comprovação de<br>evidência                                                                                                    | Campos<br>Parametrizados                                                                                                    | Avaliação<br>do Gestor                                                                                                    | Parecer do<br>Gestor                                                                                                    | Anexo<br>Obrigatório                                                                                                    | Avaliação<br>do CNJ                                                                                                    | Parecer<br>do CNJ                                                                                                    | Ação                                                                                                    |
| Ato que instituiu o Plano<br>Diretor de Tecnologia da<br>Informação e Comunicação<br>(PDTIC). | Sem evidências                                                                                                    | Sem evidências                                                                                                    |                                                                                                    | Sem<br>evidências                                                                                                    |                                                                                                    | Sem<br>evidências                                                                                                    |                                                                                                    | Cadastrar                                                                                                    |
| O Plano de Transformação<br>Digital contém:                                                   | Sem evidências                                                                                                    | Sem evidências                                                                                                    |                                                                                                    | Sem<br>evidências                                                                                                    |                                                                                                    | Sem<br>evidências                                                                                                    |                                                                                                    | Cadastrar                                                                                                    |
| Plano de Gestão de<br>Continuidade de Negócios<br>ou de Serviços                              | Sem evidências                                                                                                    | Sem evidências                                                                                                    |                                                                                                    | Sem<br>evidências                                                                                                    |                                                                                                    | Sem<br>evidências                                                                                                    |                                                                                                    | Cadastrar                                                                                                    |
|                                                                                               | Ato que instituíu o Plano     Diretor de Tecnologia da     Informação e Comunicação     (PDTIC).     O Plano de Transformação     Digital contém:     Plano de Gestão de     Continuidade de Negócios     ou de Serviços | DE JUSTICA       ESECUENCIAL         DE JUSTICA       ESECUENCIAL         370/2021       Item de Conformidade         Item de Conformidade       Descrição da comprovação de evidência         Ato que instituiu o Plano       Diretor de Tecnologia da Informação e Comunicação (PDTIC).         O Plano de Transformação       Sem evidências         Plano de Gestão de Continuidade de Negócios ou de Serviços       Sem evidências | Descrição da<br>comprovação de<br>evidências       Campos         370/2021       ×       ×         Item de Conformidade       Descrição da<br>comprovação de<br>evidências       Campos<br>Parametrizados         Ato que institulu o Plano<br>Diretor de Tecnologia da<br>Informação e Comunicação<br>(PDTIC).       Sem evidências       Sem evidências         O Plano de Transformação<br>Digital contém:       Sem evidências       Sem evidências       Sem evidências         Plano de Gestão de<br>Contoulidade de Negócios<br>o u de Serviços       Sem evidências       Sem evidências       Sem evidências | Descrição da       Campos       Avaliação         370/2021       X       Image: Comprovação da       Campos         Item de Conformidade       Descrição da       Campos       Avaliação         Item de Conformidade       Sem evidências       Parametrizados       Avaliação         Diretor de Tecnologia da       Sem evidências       Sem evidências          O Plano de Transformação       Sem evidências       Sem evidências          Plano de Gestão de       Sem evidências       Sem evidências          Plano de Gestão de       Sem evidências       Sem evidências | Descrição da comprovação de evidências       Selectone o ciclo         370/2021       X       I (01/01/2025 a 31/12/2025) -         Item de Conformidade       Descrição da comprovação de evidências       Availação do Gestor         Ato que instituíu o Plano Diretor de Tecnologia da informação com evidências       Sem evidências       Sem evidências         O Plano de Transformação Sem evidências       Sem evidências       Sem evidências          Plano de Gestão de Contém:       Sem evidências       Sem evidências        Sem evidências         Plano de Gestão de Contém:       Sem evidências       Sem evidências        Sem evidências | Descrição da comprovação de evidências       Selecione o ciclo         Item de Conformidade       Descrição da comprovação de evidências       Availação do Gestor       Parecer do Obrigatório         Ato que instituíu o Plano Diretor de Tecnologia da informação e Comunicação e (PDTIC).       Sem evidências       Sem evidências        Sem evidências       @         O Plano de Transformação Digital contém:       Sem evidências       Sem evidências        Sem evidências       @         Plano de Gestão de Continuidade       Sem evidências       Sem evidências        Sem evidências | Descrição da comprovação de evidências       Campos Avaliação do Gestor       Parecer do Gestor       Anexo Obrigatório       Avaliação do CNJ         Item de Conformidade       Descrição da comprovação de evidências       Campos Avaliação do Gestor       Parecer do Gestor       Anexo Obrigatório       Avaliação do CNJ         Ato que instituíu o Plano Diretor de Tecnologia da informação comunicação       Sem evidências       Sem evidências        Sem evidências       Sem evidências         O Plano de Transformação Digital contém:       Sem evidências       Sem evidências        Sem evidências       Sem evidências         Plano de Gestão de Contunidade de Negócios ou de Serviços       Sem evidências       Sem evidências        Sem evidências       Sem evidências | Descrição da comprovação de evidências       Campos parametrizados       Avaliação de comprovação da comprovação de evidências       Campos parametrizados       Avaliação de construinto a do construinto a do do construinto a do construinto a do do construinto a do construinto a do construinte do conste do construinto a do construinte do construi |

Passo 5: Na tela seguinte, serão exibidas as informações detalhadas sobre o Normativo, Ciclo, Dispositivo e o Item de Conformidade. Após verificar as informações, o usuário deverá clicar em "Nova Evidência" para apresentar a evidência requerida.

| DE JUSTIÇA                                                                                                    | SERVICI DE KONTINGKANSKY DE KUSS KO LEV                                                                                                    | ()                                      | 4    |
|----------------------------------------------------------------------------------------------------|----------------------------------------------------------------------------------------------------|-----------------------------------------|------|
| Evidência                                                                                                    |                                                                                                    | Cadastrar e                             | vidé |
| ormativo                                                                                                    | Ementa                                                                                                    |                                         |      |
| Resolução nº 370/2021                                                                                                    | Estabelece a Estratégia Nacional de Tecnologia da Informação e Comunicação do Poder Judiciário (ENTIC-JUD).                                                                                                    |                                         |      |
| iclo                                                                                                    |                                                                                                    |                                         |      |
| 01/01/2025 01/01/2025 - ENTIC-JUD - Ciclo 20                                                                                                    | 025                                                                                                    |                                         |      |
| ispositivo                                                                                                    | Conteúdo do dispositivo                                                                                                    |                                         |      |
| Art. 6º                                                                                                    | Cada órgão deverá elaborar e manter o Plano Diretor de Tecnologia da Informação e Comunicação (PDTIC), o qual deverá elencar as ações que est<br>Planejamento Estratégico Institucional, ao Planejamento Estratégico Nacional do Poder Judiciário e à Estratégia Nacional de Tecnologia da Informar | tarão alinhadas ao<br>ção e Comunicação | do   |
|                                                                                                    |                                                                                                    |                                         |      |
| em de conformidade                                                                                                    |                                                                                                    |                                         |      |
| am de conformidade<br>Ato que instituiu o Plano Diretor de Tecnologia                                                                                                    | a da Informação e Comunicação (PDTIC).                                                                                                    |                                         |      |
| am de conformidade<br>Ato que instituiu o Plano Diretor de Tecnologia<br>em de conformidade: Ato que instituiu o Plano                                                                                          | o da Informação e Comunicação (PDTIC).<br>No Diretor de Tecnologia da Informação e Comunicação (PDTIC).                                                                                                    |                                         |      |
| am de conformidade<br>Ato que instituiu o Plano Diretor de Tecnologia<br>em de conformidade: Ato que instituiu o Plano<br>Nova evidência<br>Voitar                                                              | a da Informação e Comunicação (PDTIC).<br>o Diretor de Tecnologia da Informação e Comunicação (PDTIC).<br>ar na tabela                                                                                                    |                                         |      |
| am de conformidade<br>Ato que instituiu o Plano Diretor de Tecnologia<br>am de conformidade: Ato que Instituiu o Plano<br>Nova evidência<br>Uottar<br>Descrição da comprovação de evidência                     | a da Informação e Comunicação (PDTIC).<br>to Diretor de Tecnologia da Informação e Comunicação (PDTIC).<br>ar na tabela<br>Campos Parametrizados Status da Evidência Avaliação do Gestor Parecer do Gestor Avaliação do CNJ                                                                         | Parecer do CNJ                          |      |
| am de conformidade<br>Ato que instituiu o Plano Diretor de Tecnologia<br>em de conformidade: Ato que instituiu o Plano<br>Nova evidência<br>Descrição da comprovação de evidência<br>Nenhum registro encontrado | a da Informação e Comunicação (PDTIC).<br>o Diretor de Tecnologia da Informação e Comunicação (PDTIC).<br>ar na tabela<br>Campos Parametrizados Status da Evidência Avaliação do Gestor Parecer do Gestor Avaliação do CNJ                                                                          | Parecer do CNJ                          |      |
| am de conformidade<br>Ato que instituiu o Plano Diretor de Tecnologia<br>em de conformidade: Ato que instituiu o Plano<br>Nova evidência<br>Descrição da comprovação de evidência<br>Nenhum registro encontrado | a da Informação e Comunicação (PDTIC).<br>a Diretor de Tecnologia da Informação e Comunicação (PDTIC).<br>ar na tabela<br>Campos Parametrizados Status da Evidência Avaliação do Gestor Parecer do Gestor Avaliação do CNJ<br>Mostrando 0 a 0 de 0 registros « < > » 10 ~                           | Parecer do CNJ                          |      |

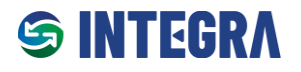

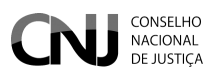

Passo 6: Preenchimento dos campos necessários:

- 1. Informar uma descrição sucinta da comprovação da evidência.
- 2. Caso o envio de anexo seja obrigatório, adicionar o arquivo.

### Requisitos para o anexo:

- O nome do arquivo deve incluir sua extensão (ex.: .DOCX ou .PDF).
- O tamanho máximo permitido é de **10 MB**.
- Extensões aceitas:
  - Documentos de texto: DOC, DOCX, ODT
  - Planilhas: XLS, XLSX, ODS
  - Apresentações: PPT, PPTX, ODP
  - Arquivos compactados: ZIP, RAR
  - o Imagens: JPG, JPEG, PNG, GIF, ICO
  - Outros: PDF, TXT, CSV

| ormativo                                                | Ementa                                                      |                                              |
|---------------------------------------------------------|-------------------------------------------------------------|----------------------------------------------|
| Resolução nº 370/2021                                   | Cadastra da quidânsia                                       | ,                                            |
| iclo                                                    |                                                             | <b>^</b>                                     |
| 01/01/2025 01/01/2025 - ENTIC-JUD - Ciclo 2025          | PDTIC 2025/2026 aprovado pelo ato normativo Port. 1234/2024 |                                              |
| ispositivo                                              |                                                             |                                              |
| Art. 6º                                                 | Campos parametrizados                                       | rá elencar as ações que estarão alinhadas ao |
| em de conformidade                                      | Arquivos anexados                                           | · · · · · · · · · · · · · · · · · · ·        |
| Ato que instituiu o Plano Diretor de Tecnologia da Info | + Arquivo X Cancelar                                        |                                              |
| em de conformidade: Ato que instituiu o Plano Direto    |                                                             |                                              |
| Nova evidência Voltar Q. Buscar na tat                  |                                                             |                                              |
| Descrição da comprovação de evidência                   | Salvar, Cancelor                                            | Avaliação do CNJ Parecer do CNJ              |

### **Campos Parametrizados**

Alguns Itens de Conformidade exigem o preenchimento de campos parametrizados, conforme ilustrado na imagem abaixo.

| CONSELHO<br>NACIONAL<br>DE JUSTICA                                                                                      | EGRA                                                                                                    | © ©<br>Cadastrar evic                             | . ≗<br>dência |
|----------------------------------------------------------------------------------------------------|----------------------------------------------------------------------------------------------------|---------------------------------------------------|---------------|
| Normativo<br>Resolução nº 370/2021<br>Octo<br>01/01/2025 01/01/2025 - ENTIC-JUD - Octo 2025                             | Cadastro de evidência     ×       Descrição da comprovação de evidência       Segue o PTD do órgão.                                                          |                                                   |               |
| Dispositivo<br>Art. 15<br>Item de conformidade<br>O Plano de Transformação Digital contêm:                              | Campos parametrizados<br>Piano de Transformação Digital contém::<br>Ações de Integração de canais digitais, Ações de Interoperabilidade de sistemas<br>1 Q X | Poder Judiciário (ENTIC-JUD), os órgãos elaborará | •             |
| Item de conformidade: O Plano de Transformação Digi<br>Nova evidência<br>Votar<br>Descrição da comprovação de evidência | Ações de transformação digital de serviços Ações de intergração de canais digitalis Ações de intergração de de sistemas Ações de estratégia de monitoramento | Avaliação do CNJ Parecer do CNJ                   |               |
| Nenhum registro encontrado                                                                                              | Salvar Cancelar<br>Mostrando 0 a 0 de 0 registros ; K   K   K   K   K   K   K   K   K   K                                                                    |                                                   |               |

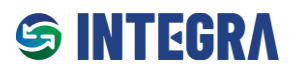

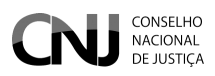

### Visualização do Status da Evidência

Após apresentar uma evidência, os seguintes status serão exibidos:

- Status da Evidência: Data e hora do envio.
- Avaliação do Gestor: "Pendente de análise".
- Parecer do Gestor: Vazio.
- Avaliação do CNJ: "Aguardando validação".
- Parecer do CNJ: "Aguardando validação".

O uso de cores permite uma rápida identificação das ações pendentes.

• Evidências reprovadas: Caso a evidência seja reprovada pelo Gestor ou pelo CNJ e ainda esteja dentro do período de ajustes, será permitido a apresentação de uma nova evidência. Caso contrário, o Integra bloqueará alterações, removendo a opção de edição.

|                                                             |                                                                                                    | 0                                       | Ð     | <u>م</u> |
|-------------------------------------------------------------|----------------------------------------------------------------------------------------------------|-----------------------------------------|-------|----------|
| > Evidência                                                 |                                                                                                    | Cadastrar ev                            | vidêr | ncia     |
| Normativo                                                   | Ementa                                                                                                    |                                         |       |          |
| Resolução nº 370/2021                                       | Estabelece a Estratégia Nacional de Tecnologia da Informação e Comunicação do Poder Judiciário (ENTIC-JUD).                                                                                                    |                                         |       |          |
| Ciclo                                                       |                                                                                                    |                                         |       |          |
| 01/01/2025 01/01/2025 - ENTIC-JUD - Ciclo 2025              |                                                                                                    |                                         |       |          |
| Dispositivo                                                 | Conteúdo do dispositivo                                                                                                    |                                         |       |          |
| Art. 6°                                                     | Cada órgão deverá elaborar e manter o Plano Diretor de Tecnologia da Informação e Comunicação (PDTIC), o qual deverá elencar as ações que est<br>Planejamento Estratégico Institucional, ao Planejamento Estratégico Nacional do Poder Judiciário e à Estratégia Nacional de Tecnologia da Informa | tarão alinhadas ao<br>ção e Comunicação | ot    |          |
| Item de conformidade                                        |                                                                                                    |                                         |       |          |
| Ato que instituiu o Plano Diretor de Tecnologia da Informad | ção e Comunicação (PDTIC).                                                                                                    |                                         |       |          |
| ltem de conformidade: Ato que instituiu o Plano Diretor de  | Tecnologia da Informação e Comunicação (PDTIC).                                                                                                    |                                         |       |          |
| Nova evidência Voltar Q. Buscar na tabela                   |                                                                                                    |                                         |       |          |
| Descrição da comprovação de evidência                       | Campos Status da Availação do Parecer do Avaliação do CNJ Parecer do CNJ Parecer do CNJ Parecer do CNJ                                                                                                    |                                         |       |          |
| PDTIC 2025/2026 aprovado pelo ato normativo                 | Q Enviada 22/11/2004 10:40 Pendente de análise Aguardando Validação Aguardando Validação                                                                                                    | ± 0>                                    | ۵     |          |
| Port. 1234/2024                                             | 2011/2024 10:40                                                                                                    |                                         |       |          |

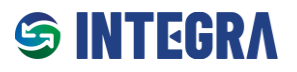

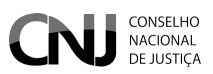

## 2.5.1 Editar ou corrigir evidências

O Órgão poderá apresentar, excluir ou editar evidências, sejam elas novas ou reprovadas, desde que a ação ocorra dentro dos períodos de "**Envio e Validação pelos Órgãos**" ou "**Ajustes dos Órgãos**", conforme descrito no capítulo *"Fluxo de Funcionamento"*.

### Visão do Analista

Cadastrar/Editar Evidência

| ispesitive flam                      | i de Curfornidade                                                              | Descrição de                                                        |                          |                        |                      |                      |                       |                   |           |
|--------------------------------------|--------------------------------------------------------------------------------|---------------------------------------------------------------------|--------------------------|------------------------|----------------------|----------------------|-----------------------|-------------------|-----------|
|                                      |                                                                                | eviditecia                                                          | Compos<br>Parametrizados | Avaliação do<br>Gester | Parecer do<br>Gestor | Anexo<br>Obrigatório | Arafação do CNU       | Parecer<br>do CNJ | Ação      |
| Anipo) Direct<br>n. 0º Infor<br>(POT | que instituíe o Pleno<br>tor de Tecnología de<br>imação e Comunicação<br>TIC). | POLIC 2025/2028<br>aprovade palo ate<br>normativo Port<br>1234/2024 | Q                        | Parata da de acidas    |                      | -                    | Reaction & Antonia St |                   | Cadattrar |
| n 15 Digi                            | iano de Transformação<br>tal contém                                            | Segue o PTD do érgão.                                               | 9                        | Paratanta de antiños   |                      |                      | Reporter to Wellingto |                   | Cadastrar |
| ersigni) - Cont<br>n. 36 Ce S        | io de Gestão de<br>finalçãos do Negócios do<br>Jerviços                        | Sen evicències                                                      | Sen existências          |                        | pen<br>widfectes     |                      | Sem exiténcias        |                   | Codotina  |

### Visão do Gestor

Cadastrar/Editar ou Validar Evidência

| codução - Nº         | 973/2021                                                                                      |                                                                        |                           | × ~ 1000020            | 25 a 31/12/20268 - E | NTIC-JUD - CKIN 3    | 025              |                   |           |
|----------------------|-----------------------------------------------------------------------------------------------|------------------------------------------------------------------------|---------------------------|------------------------|----------------------|----------------------|------------------|-------------------|-----------|
| Dispositive          | llem de Corfornidade                                                                          | Descrição de<br>comproveição de<br>exidência                           | Campos<br>Parametirizados | Aralação do<br>Bestor  | Parecer do<br>Gestor | Anexo<br>Obrigatorio | Availação do CNJ | Pasecer<br>do CNJ | Acin      |
| larige)<br>Art. 6*   | Ato que instituís o Plano<br>Diretor de Teorologie de<br>teformação e Comunicação<br>(PDTIC). | POTEC 2025/2026<br>aprovacio palo ello<br>nermativo Port.<br>1234/2024 | Q                         | Protocol Standard      |                      |                      | Reachesk Veldayk |                   | Castants  |
| [Artige]<br>Art, 15  | O Plano de Transformação<br>Digital contém:                                                   | Segue a P/D do órgão.                                                  | ۹                         | Products in an address |                      |                      | Agasebash Widaya |                   | Caclester |
| [Arign] -<br>Art. 36 | Plano de Gestão de<br>Continuidade de Nagâcias du<br>de Serviços                              | Sem exidênciae                                                         | Sam avidéncias            |                        | See<br>exidências    |                      | Sem evidéncies   |                   | Cadastr   |
|                      |                                                                                               |                                                                        |                           |                        |                      |                      |                  |                   |           |

**Atenção:** Caso o Órgão realize qualquer tipo de alterações em uma evidência previamente aprovada pelo Gestor ou pelo CNJ, o status dessa evidência será automaticamente alterado para "**pendente de análise**", exigindo nova avaliação pelo Gestor e, posteriormente, pelo CNJ.

| Evidência                                 |                                                                                            | <b>GRA</b><br>AMENTE DE ATÚS DO CHI         |                          |                               |                                                                                                    |                      |                                          |                   | <u>о</u> ф           |
|-------------------------------------------|--------------------------------------------------------------------------------------------|---------------------------------------------|--------------------------|-------------------------------|----------------------------------------------------------------------------------------------------|----------------------|------------------------------------------|-------------------|----------------------|
| Selecione o normativo<br>Resolução - Nº 3 | 370/2021                                                                                   |                                             |                          | ××                            | Selecione o ciclo<br>[ 02/12/2024 a 29/03/2025] - Ciclo 2025                                            |                      |                                          |                   | × ~                  |
| Dispositivo                               | Item de Conformidade                                                                       | Descrição da<br>comprovação de<br>evidência | Campos<br>Parametrizados | Avaliação do<br>Gestor        | Parecer do Gestor                                                                                       | Anexo<br>Obrigatório | Avaliação do CNJ                         | Parecer<br>do CNJ | Ação                 |
| [Artigo] -<br>Art. 6º                     | Ato que instituiu o Plano Diretor<br>de Tecnologia da Informação e<br>Comunicação (PDTIC). | Segue o PDTC do<br>Tribunal.                | Q                        | Aprovado<br>20/12/2024 16:44  | Documento aprovado                                                                                      |                      | Reprovado<br>20/12/2024 17:18            |                   | Cadastrar<br>Validar |
| [Artigo] -<br>Art. 15                     | O Plano de Transformação Digital<br>contém:                                                | Segue o PDTIC 2025                          | ٩                        | Reprovado<br>20/12/2024 16:28 | O documento encaminhado foi o<br>PDTIC. Deve ser encaminhado o PTD<br>(Plano de Transformação Digital). |                      | Reprovado pelo Órgão<br>20/12/2024 16:28 |                   | Cadastrar<br>Validar |
| [Artigo] -<br>Art. 36                     | Plano de Gestão de Continuidade<br>de Negócios ou de Serviços                              | Plano de Risco                              | ٩                        | Pendente de Análise           |                                                                                                    |                      | Aguardando Validação                     |                   | Cadastrar<br>Validar |

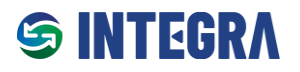

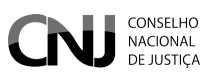

# 2.6 Validar Evidência (Perfil do Gestor)

A validação de evidências pelos Órgãos é uma funcionalidade exclusiva do perfil **Gestor**.

### Acessar pelo Menu Superior

- 1. No menu superior, o usuário deve selecionar a opção "Gestor do Tribunal".
- 2. Em seguida, escolher "Validar Evidência".

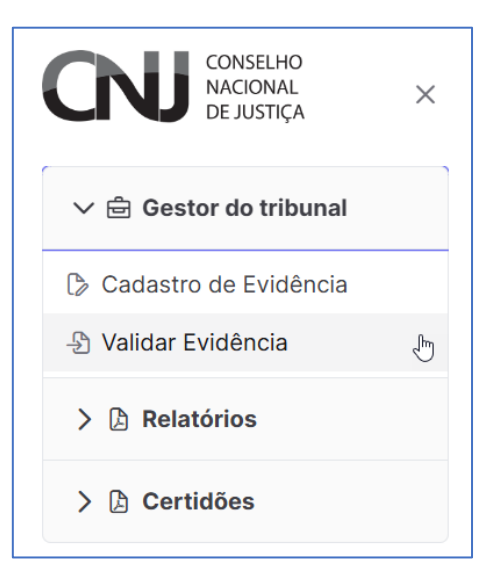

### Passos para Validação de Evidências

Passo 1: Na tela de validação, selecionar:

- O Normativo no qual a evidência foi cadastrada.
- O Ciclo de Conformidade correspondente.

Após selecionar o Ciclo de Conformidade, serão exibidos os Itens de Conformidade disponíveis para validação. O usuário deverá clicar no botão **"Validar"** para continuar.

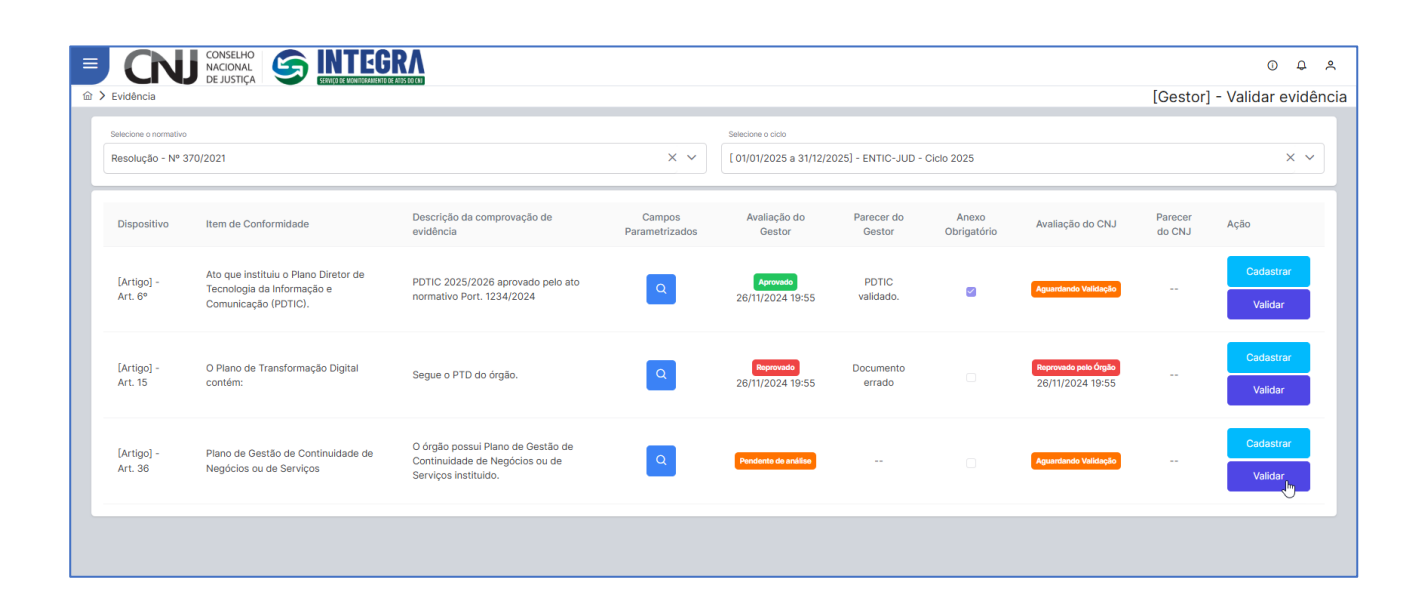

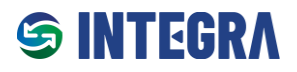

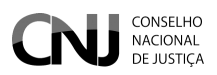

Passo 2: Na próxima tela, serão exibidos os seguintes detalhes do:

- Normativo;
- Ciclo de Conformidade;
- Dispositivo;
- Item de Conformidade;
- Evidência cadastrada pelo Analista ou Gestor.

O Gestor deve avaliar se a evidência atende aos requisitos exigidos pelo CNJ. Após essa análise, deve clicar no botão "Validar".

|                                                                    |                                                                                                    | O                                   | ۵      | ٨    |
|--------------------------------------------------------------------|----------------------------------------------------------------------------------------------------|-------------------------------------|--------|------|
|                                                                    |                                                                                                    | [Gestor] - Validar e                | evidêr | ncia |
| Normativo                                                          | menta                                                                                                    |                                     |        |      |
| Resolução nº 370/2021                                              | Estabelece a Estratégia Nacional de Tecnologia da Informação e Comunicação do Poder Judiciário (ENTIC-JUD).                                                                                                    |                                     |        |      |
| Ciclo                                                              |                                                                                                    |                                     |        |      |
| 01/01/2025 01/01/2025 - ENTIC-JUD - Ciclo 2025                     |                                                                                                    |                                     |        |      |
| Dispositivo                                                        | Conteúdo do dispositivo                                                                                                    |                                     |        |      |
| Art. 6º                                                            | Cada órgão deverá elaborar e manter o Plano Diretor de Tecnologia da Informação e Comunicação (POTIC), o qual deverá elencar as ações que estarão alinhad<br>Institucional, ao Planejamento Estratégico Nacional do Poder Judiciário e à Estratégia Nacional de Tecnologia da Informação e Comunicação do Poder Judiciárii | as ao Planejamento Estratégic<br>o. | •      | 4    |
| Item de conformidade                                               |                                                                                                    |                                     |        |      |
| Ato que instituiu o Plano Diretor de Tecnologia da Informação e Co | nunicação (PDTIC).                                                                                                    |                                     | h      |      |
| ≡ Validar em lote 🗲 Voltar                                         |                                                                                                    |                                     |        |      |
| <ul> <li>Descrição da comprovação de evidência</li> </ul>          | Campos Parametrizados Status da Evidência Avaliação do Gestor Parecer do Gestor Avaliação do CNJ Pa                                                                                                    | arecer do CNJ                       | alidar |      |
| PDTIC 2025/2026 aprovado pelo ato normativo Port. 12               | A/2024 Q Indexe a salar Appendents y states Appendents y states                                                                                                    | aardando Validação                  | 0      |      |

Passo 3: Após clicar em "Validar", será aberta uma janela em que o Gestor deverá:

- Escrever um parecer claro, conciso e objetivo sobre a avaliação;
- Escolher entre os botões "Aprovar" ou "Reprovar".

### Regras para Evidências Reprovadas

- Evidências reprovadas pelos Gestores dos órgãos **não serão disponibilizadas ao CNJ para análise** e, consequentemente, não serão avaliadas pelo Conselho.
- Caso uma evidência seja reprovada pelo Gestor, o Analista ou o próprio Gestor deverá cadastrar uma nova evidência ou corrigir a evidência apresentada para atender aos requisitos.
- As reprovações pelos Gestores devem ser justificadas de forma clara, concisa e objetiva, permitindo que o Analista possa proceder com as correções de forma adequada.

|                                                             | N                                                                                                    | 0 <del>0</del> ×           |
|-------------------------------------------------------------|----------------------------------------------------------------------------------------------------|----------------------------|
|                                                             | [Gest                                                                                                    | or] - Validar evidência    |
| Normativo<br>Resolução nº 370/2021                          | Ementa<br>Estabelece a Estratégia Nacional de Tecnologia da informação e Comunicação do Poder Judiciário (ENTIC-JUD).                                                                                              |                            |
| Cicio<br>02/12/2024 02/12/2024 - Cicio 2025                 |                                                                                                    |                            |
| Dispositivo<br>Art. 15                                      | Conteúdo do dispositivo<br>Para a consecução dos objetivos estabala-iráne na Fetratónia Nacional da Taronstonia da Informação e Comunicação do Poder Judiciário (ENTIC-JUD), os órgãos elabora<br>de planégamento: | rão o seguinte instrumento |
| Item de conformidade                                        | Validação em tota. 1 evidência(s) selecionada(s) X<br>Descrição da avaliação                                                                                                    |                            |
|                                                             | O documento encaminhado foi o PDTIC. Deve<br>ser encaminhado o PTD (Pano de<br>Transformação Digital)                                                                                                    | h                          |
| Voltar     Voltar     Descrição da comprovação de evidência | Campos Parametrizados SI                                                                                                    | J                          |
| Segue o PDTIC 2025                                          | Q Tended 20/12/2024 16:56 Period of Acidina Agendancia Validação Agendancia Validação                                                                                                    | <mark>0 ± 0</mark>         |

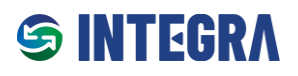

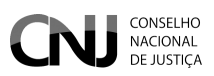

# 2.7 Relatórios

Tanto o Analista quanto o Gestor possuem acesso aos relatórios por meio do menu "Relatórios".

| CONSELHO<br>NACIONAL<br>DE JUSTICA ×    |                                                                                                    | <u>ې</u> |
|-----------------------------------------|----------------------------------------------------------------------------------------------------|----------|
| 〉 🖶 Gestor do tribunal                  | Sanvisa de Maniteramente de Confermidades de Ates de CNIII                                                                                                    |          |
| ✓                                       |                                                                                                    |          |
| ≔ Alertas e Pendências                  | alidade primordial: proporcionar aos órgãos do Poder Judiciário uma gestão facilitada, permitindo o registro e o monitoramento eficaz do cumprimento dos atos normativos                                                                                                    | do       |
| ≡ Dinâmico de Campos<br>Parametrizáveis | nta como um instrumento valioso para os Tribunais. Considerando a complexidade e o volume dos atos normativos, o acompanhamento efetivo do grau de conformidade pe<br>um desafio expressivo, especialmente na ausência de uma ferramenta intuitiva e de fácil manuseio. É neste cenário que o Serviço intervém, aspirando a superar essas | los      |
| i≡ Monitoramento de<br>conformidades    | ) normativa eficiente e simplificada.                                                                                                    |          |
| > 👌 Certidões                           | s benefícios diretos da utilização do Integra:                                                                                                    |          |

# 2.7.1 Alertas e Pendências

O relatório **Alertas e Pendências** possui duas abas: **Geral** e **Detalhado**, permitindo uma visualização ampla e específica dos normativos com ciclos avaliativos ativos.

### Aba Geral

Na **Aba Geral**, são apresentados dados quantitativos que fornecem uma visão consolidada das informações relacionadas aos ciclos de conformidade nos quais o órgão está participando. Os dados incluem:

- Quantidade de Ciclos Ativos: Total de Ciclos de Conformidade atualmente em andamento nos quais o órgão está participando.
- Quantidade Total de Itens de Conformidade: Total de Itens de Conformidade exigidos nos ciclos ativos em que o órgão está participando.
- **Itens de Conformidade com Evidências Cadastradas:** Total de Itens de Conformidade que possuem evidências apresentadas pelo órgão nos ciclos ativos em que está participando.
- Itens de Conformidade sem Evidências: Total de Itens de Conformidade que ainda não possuem evidências apresentadas pelo órgão nos ciclos ativos em que está participando.
- Evidências Cadastradas: Total de evidências apresentadas pelo órgão nos ciclos ativos em que está participando.
- Evidências Aprovadas pelo Gestor do Órgão: Total de evidências aprovadas pelos Gestores responsáveis nos ciclos ativos em que o órgão está participando.
- Evidências Pendentes de Análise pelo Gestor: Total de evidências que aguardam validação pelos Gestores nos ciclos ativos em que o órgão está participando.

| CONSELHO<br>NACIONAL<br>DE JUSTIÇA     S Relatórios > Alertas e Pendências |                                                  |    | © ♀ ペ<br>Relatório de Alertas e Pendência | as |
|----------------------------------------------------------------------------|--------------------------------------------------|----|-------------------------------------------|----|
| Selecione o normativo                                                      | Selecione o ciclo                                |    | <b>∀</b> Filtrar                          |    |
| Geral<br>Geral<br>Detalhado                                                |                                                  |    |                                           | 1  |
|                                                                            | Quantidade de Ciclos Ativos                      | 22 |                                           |    |
|                                                                            | Quantidade Total de Itens de Conformidade        | 29 |                                           |    |
|                                                                            | Itens de Conformidade com Evidências Cadastradas | 8  |                                           |    |
|                                                                            | Itens de Conformidade sem Evidências             | 22 |                                           |    |
|                                                                            | Evidências Cadastradas                           | 64 |                                           |    |
|                                                                            | Evidências Aprovadas pelo Gestor do Órgão        | 38 |                                           |    |
|                                                                            | Evidências Pendentes de Análise pelo Gestor      | 5  |                                           |    |
|                                                                            |                                                  |    |                                           |    |

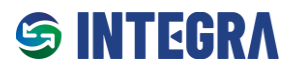

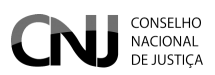

### Aba Detalhado

Na **Aba Detalhado**, é exibida uma tabela com informações específicas sobre os atos normativos ativos, detalhando os dados relacionados aos Ciclos de Conformidade. Os campos apresentados incluem:

- Ato Normativo Relacionado: Descrição do normativo associado ao Ciclo de Conformidade.
- Descrição do Ciclo: Detalhes sobre o Ciclo de Conformidade vinculado ao ato normativo.
- Período de Vigência: Data de início e fim do Ciclo de Conformidade.
- Quantidade de Itens de Conformidade: Total de itens de conformidade exigidos no Ciclo de Conformidade.
- **Grau de Conformidade:** Percentual que representa o nível de aderência do órgão aos itens de conformidade estabelecidos em um Ciclo de Conformidade.
- Evidências Cadastradas pelo Órgão: Total de evidências apresentadas pelo órgão no Ciclo de Conformidade.
- Evidências Aprovadas pelo Gestor: Total de evidências aprovadas pelo Gestor do órgão.
- Evidências Pendentes de Aprovação pelo Gestor: Total de evidências que ainda aguardam validação pelo Gestor do órgão.
- Evidências Aprovadas pelo CNJ: Total de evidências aprovadas pelo CNJ após avaliação.
- Evidências Aprovadas Parcialmente pelo CNJ: Total de evidências que receberam aprovação parcial pelo CNJ.
- Evidências Reprovadas pelo CNJ: Total de evidências que foram reprovadas pelo CNJ após avaliação.

| esolução - Nº 370/2          | 021                                                 | × ~                        | Selecione o ciclo                         |                         | ~                                       | 26/11/2024                             |                                                        |                                     | <b>∏</b> Filtrar                                    |                                      |          |
|------------------------------|-----------------------------------------------------|----------------------------|-------------------------------------------|-------------------------|-----------------------------------------|----------------------------------------|--------------------------------------------------------|-------------------------------------|-----------------------------------------------------|--------------------------------------|----------|
| 🗄 Geral 🗮 De                 | talhado                                             |                            |                                           |                         |                                         |                                        |                                                        |                                     |                                                     |                                      |          |
| C 6 6                        |                                                     |                            |                                           |                         |                                         |                                        |                                                        |                                     |                                                     |                                      |          |
| Ato Normativo<br>Relacionado | Descrição do Ciclo                                  | Período de<br>Vigência     | Quantidade de<br>Itens de<br>Conformidade | Grau de<br>Conformidade | Evidências<br>Cadastradas<br>pelo Órgão | Evidências<br>Aprovadas<br>pelo Gestor | Evidências<br>Pendentes de<br>Aprovação pelo<br>Gestor | Evidências<br>Aprovadas<br>pelo CNJ | Evidências<br>Aprovadas<br>Parcialmente pelo<br>CNJ | Evidências<br>Reprovadas<br>pelo CNJ | Ações    |
| Resolução -<br>Nº370/2021    | ENTIC-JUD - Ciclo<br>2022                           | 22/11/2024 à<br>19/12/2024 | 1                                         | 0.00 %                  | 0                                       | 0                                      | 0                                                      | 0                                   | 0                                                   | 0                                    | Detalhes |
| Resolução -<br>Nº370/2021    | ENTIC-JUD - Ciclo<br>2021                           | 18/11/2024 à<br>10/12/2024 | 2                                         | 0.00 %                  | 54                                      | 34                                     | 0                                                      | 0                                   | 0                                                   | 0                                    | Detalhes |
| Resolução -<br>Nº370/2021    | Avaliação Res.<br>CNJ nº 370/2021 -<br>Apresentação | 09/10/2024 à<br>28/11/2024 | 10                                        | 0.00 %                  | 6                                       | 1                                      | 5                                                      | 0                                   | 0                                                   | 0                                    | Detalhes |
|                              |                                                     |                            |                                           | 1 of                    | 1 « < 1                                 | > >> 10                                | ~                                                      |                                     |                                                     |                                      |          |

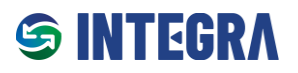

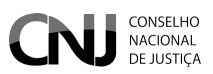

## 2.7.2 Relatório de Campos Parametrizáveis

O **Relatório de Campos Parametrizáveis** permite a visualização de relatórios personalizados com base nos Campos Parametrizados.

### Passo a Passo para Geração do Relatório

- 4. Selecione os seguintes critérios:
  - Normativo;
  - Ciclo de Conformidade;
  - Dispositivo;
  - Item de Conformidade.
- 5. Após a seleção, será gerada uma tabela com as seguintes informações:
  - **Órgão**: Identificação do Órgão responsável.
  - Ato Normativo: Descrição do normativo correspondente.
  - Vigência do Ciclo: Período de início e término do Ciclo de Conformidade.
  - **Dispositivo**: Referência ao dispositivo analisado.
  - Descrição do Item de Conformidade: Detalhes do Item em questão.
  - Descrição da Comprovação de Evidência: Resumo da evidência apresentada.
  - Status da Avaliação pelo Gestor do Órgão: Estado atual da análise pelo Gestor (pendente, aprovado, reprovado).
  - Parecer do Gestor do Órgão: Observações registradas pelo Gestor.
  - Status da Avaliação pelo CNJ: Resultado da análise realizada pelo CNJ.
  - Parecer do CNJ: Observações registradas pelo CNJ.
- 6. O relatório gerado pode ser exportado nos formatos:
  - **CSV**;
  - o Excel;
  - o PDF.

| <b>J</b> C      | CONSELHO<br>NACIONAL<br>DE JUSTICA |                               |            |                            |                                                                  |           |                                                            |                                  |                            |                         | 0     | Φ              | ٩     |
|-----------------|------------------------------------|-------------------------------|------------|----------------------------|------------------------------------------------------------------|-----------|------------------------------------------------------------|----------------------------------|----------------------------|-------------------------|-------|----------------|-------|
| Relatórios      | > Relatório Dinâmic                | co de Campos Parame           | trizáveis  |                            |                                                                  |           |                                                            |                                  | Relatório Dinâmi           | co de Campos Pa         | arame | etriza         | iveis |
| <b>∀</b> Filtro |                                    |                               |            |                            |                                                                  |           |                                                            |                                  |                            |                         |       |                |       |
| Selecione o nor | mativo                             |                               |            |                            |                                                                  |           | Selecione o ciclo                                          |                                  |                            |                         |       |                |       |
| Resolução       | - Nº 370/2021                      |                               |            |                            | ×                                                                | -         | [ 01/01/2025 a 31/12/2025] - ENTIC-J                       | UD - Ciclo 2025                  |                            |                         |       | ×              | ~     |
| Selecione o dis | positivo                           |                               |            |                            | Selecione o item de conformidade                                 |           |                                                            |                                  |                            |                         |       |                |       |
| Art. 6º         |                                    |                               |            | × ~                        | Ato que instituiu o Plano Diretor de Te                          | cnolo     | gia da Informação e Comunicação (PDTI                      | C).                              |                            |                         |       | ×              | ~     |
| Selecione os C  | ampos Desejados                    |                               |            |                            |                                                                  |           |                                                            |                                  |                            |                         | _     |                | =     |
| Pesquisa C      | ampos Dinamicos                    |                               |            | ~                          |                                                                  |           |                                                            |                                  |                            |                         | QP    | esquis         | r     |
| # Resultado     |                                    |                               |            |                            |                                                                  |           |                                                            |                                  |                            |                         |       |                |       |
| D B             | ß                                  |                               |            |                            |                                                                  |           |                                                            |                                  |                            |                         |       |                |       |
| Órgão           | Ato Normativo                      | Vigência do<br>Ciclo          | Dipositivo | Descrição It               | em Conformidade                                                  | De<br>evi | escrição da comprovação de<br>idência                      | Status Avaliação<br>Gestor Órgão | Parecer do<br>Gestor Órgão | Status Avaliação<br>CNJ | Pare  | ecer do<br>CNJ |       |
| TRF2            | Resolução -<br>Nº370/2021          | 01/01/2025<br>-<br>31/12/2025 | Art. 6º    | Ato que inst<br>Informação | ituiu o Plano Diretor de Tecnologia da<br>e Comunicação (PDTIC). | PD<br>no  | TTC 2025/2026 aprovado pelo ato<br>rmativo Port. 1234/2024 | Aprovado<br>26/11/2024 19:55     | PDTIC validado.            | Aguardando Validação    |       |                |       |
|                 |                                    |                               |            |                            |                                                                  |           |                                                            |                                  |                            |                         |       |                |       |

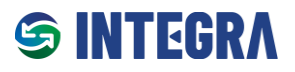

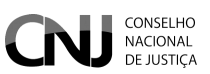

# 2.7.3 Monitoramento de Conformidades

O relatório **Monitoramento de Conformidades** é estruturado em três abas, permitindo uma visão abrangente dos ciclos avaliativos e seus estados.

### Aba 1: Dados Gerais

Nesta aba, são exibidas informações consolidadas relacionadas aos Ciclos de Conformidade nos quais o órgão participa. As informações incluem:

- **Total de Ciclos:** Quantidade total de Ciclos de Conformidade registrados, independentemente de seu estado.
- **Total de Ciclos Ativos:** Total de Ciclos de Conformidade que estão em andamento (dentro do período de vigência).
- **Total de Ciclos Inativos:** Total de Ciclos de Conformidade que já foram encerrados (fora do período de vigência).

|                                                    | ۸.                     |                          |                                 | 0 0 ×         |
|----------------------------------------------------|------------------------|--------------------------|---------------------------------|---------------|
|                                                    |                        |                          | Relatório de Monitoramento de C | conformidades |
| ∑ Filtro                                           |                        |                          |                                 |               |
| Selecione o normativo                              |                        | Selecione o ciclo        |                                 |               |
| Vigência                                           | × ~                    |                          | × ~                             | Q Pesquisar   |
| # Resultado                                        |                        |                          |                                 |               |
| 🗠 Dados Gerais 💠 E Ciclos ativos 🗐 Ciclos inativos |                        |                          |                                 |               |
| Total de Ciclos                                    | Total de Ciclos Ativos | Total de Ciclos Inativos |                                 |               |
| 32                                                 | 18                     | 14                       |                                 |               |
|                                                    |                        |                          |                                 |               |
|                                                    |                        |                          |                                 |               |
|                                                    |                        |                          |                                 |               |

### Abas 2 e 3: Ciclos Ativos e Ciclos Inativos

Tanto a aba **Ciclos Ativos** quanto a aba **Ciclos Inativos** exibem uma tabela com as seguintes informações relacionadas aos Ciclos de Conformidade nos quais o órgão participa:

- Ato Normativo: Identificação do normativo correspondente.
- Descrição do Ciclo: Detalhes do Ciclo de Conformidade.
- Início da Vigência: Data de início do Ciclo.
- Fim da Vigência: Data de término do Ciclo.
- Grau de Conformidade: Percentual de conformidade alcançado no ciclo.

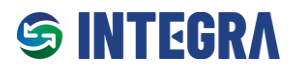

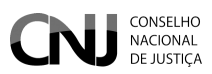

Cada linha da tabela inclui um botão "Visualizar" que permite acessar os detalhes específicos de cada item listado.

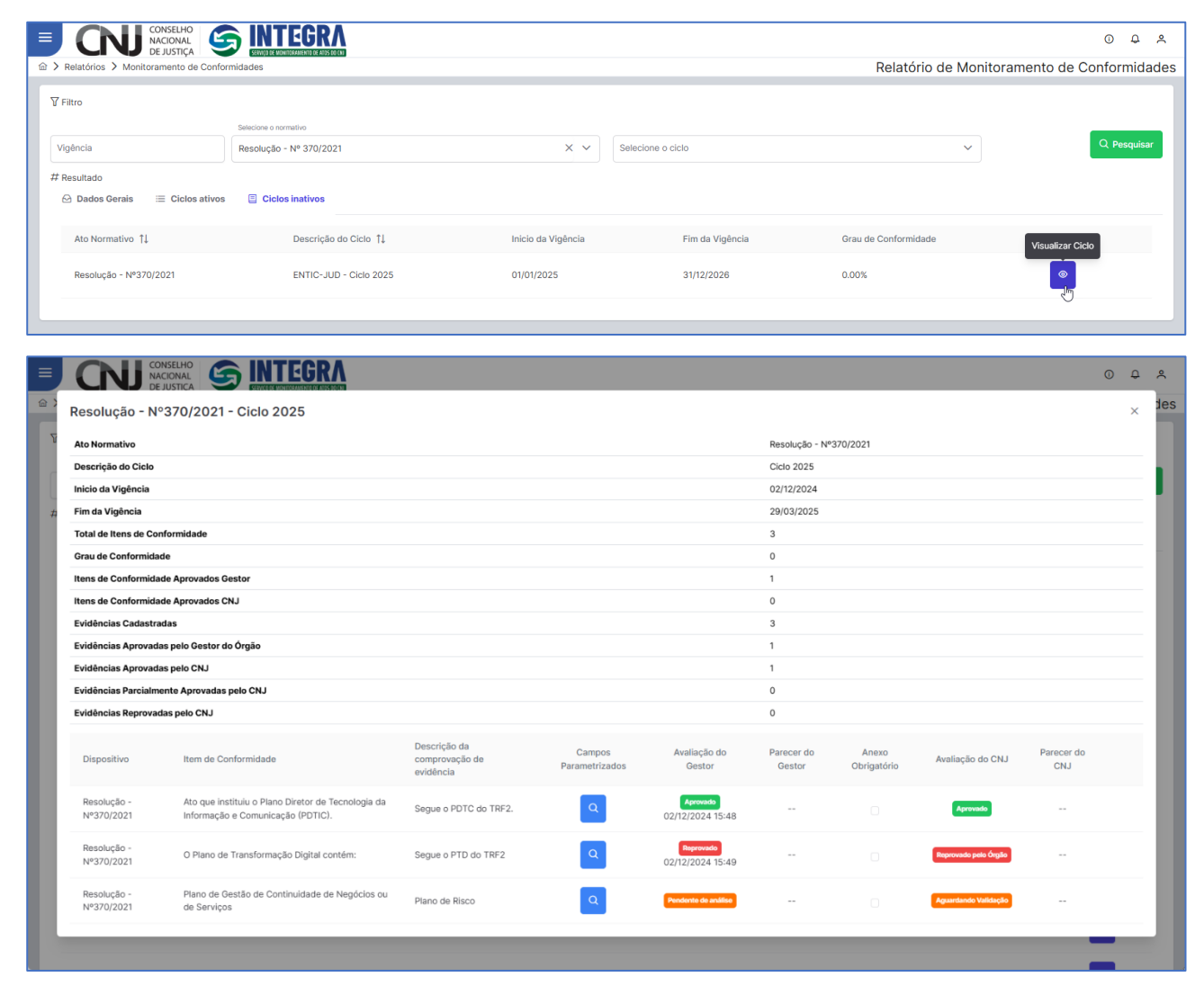

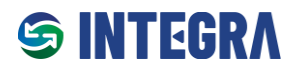

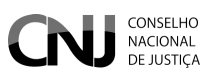

# 2.8 Certidão de Conformidade

A Certidão de Conformidade é um documento oficial que permite ao órgão comprovar seu grau de conformidade em relação aos normativos e aos Ciclos de Conformidade aos quais está vinculado.

### Características:

- Emissão Automática: A certidão estará disponível automaticamente a partir da Data de Início para Emissão, configurada no sistema.
- **Conteúdo da Certidão:** Inclui informações detalhadas sobre o grau de conformidade do órgão, com base nas evidências validadas e nos itens atendidos durante o ciclo.

|          | CONSELHO<br>NACIONAL<br>DE JUSTIÇA   | ENTEGRA<br>SEVICIDE MINIMUM DE ADIS DO CHI |                                       |                         |                             | / · · · · · | 0 0 4                          |
|----------|--------------------------------------|--------------------------------------------|---------------------------------------|-------------------------|-----------------------------|-------------|--------------------------------|
| for ≯ Ce | rtidões > Certidão de Conformida     | de                                         |                                       |                         | Relat                       | orio de Mo  | onitoramento de Conformidade   |
| Ce       | rtidão de Conforn                    | nidade                                     | Selecione o normativo                 |                         |                             |             |                                |
| TF       | RF2 - Tribunal Regional Federal da 2 | a Região 🛛 🗙 🗸                             | [RESOLUÇÃO] - 370/2021                | ×                       | ~                           |             |                                |
| Órg      | gão Normativo                        | Descrição Ciclo                            |                                       | Vigência do ciclo       | Data de Início para Emissão | Ativo       |                                |
| TR       | F2 Resolução nº 370/2021             | ENTIC-JUD - Ciclo 2025                     |                                       | 01/01/2025 - 31/12/2025 | 01/01/2026                  | Sim         | Gerar Certidão de Conformidade |
| TR       | F2 Resolução nº 370/2021             | ENTIC-JUD - Ciclo 2022                     |                                       | 22/11/2024 - 19/12/2024 | 20/12/2024                  | Sim         | Gerar Certidão de Conformidade |
| TR       | F2 Resolução nº 370/2021             | ENTIC-JUD - Ciclo 2021                     |                                       | 18/11/2024 - 10/12/2024 | 11/12/2024                  | Sim         | Gerar Certidão de Conformidade |
| TR       | F2 Resolução nº 370/2021             | Avaliação Res. CNJ nº 370/2021 - Apresenti | ação                                  | 09/10/2024 - 28/11/2024 | 29/11/2024                  | Sim         | Gerar Certidão de Conformidade |
| TR       | F2 Resolução nº 370/2021             | Curso INTEGRA - T02/2024 - Exercícios em   | Aula - Avaliação Res. CNJ nº 370/2021 | 21/09/2024 - 18/11/2024 | 19/11/2024                  | Sim         | Gerar Certidão de Conformidade |
| TR       | F2 Resolução nº 370/2021             | Curso INTEGRA - T01/2024 - Exercícios em   | Aula - Avaliação Res. CNJ nº 370/2021 | 30/08/2024 - 18/09/2024 | 19/09/2024                  | Sim         | Gerar Certidão de Conformidade |
|          |                                      |                                            |                                       |                         |                             |             |                                |
|          |                                      |                                            |                                       |                         |                             |             |                                |
|          |                                      |                                            |                                       |                         |                             |             |                                |
|          |                                      |                                            |                                       |                         |                             |             |                                |

## Estrutura da Certidão

A **Certidão de Conformidade** é organizada em três seções distintas, detalhando informações consolidadas, específicas e um recurso de validação para assegurar sua autenticidade.

## Seção 1: Dados Gerais

Contém informações consolidadas sobre o normativo e o Ciclo de Conformidade:

- Nome do Órgão: Identificação do órgão responsável pela emissão.
- Normativo: Descrição do ato normativo relacionado.
- Identificação do Ciclo: Descrição do Ciclo de Conformidade.
- Vigência do Ciclo: Período de início e término do ciclo.
- Data de Validade da Certidão: Data limite de validade do documento.
- Total de Itens de Conformidade no Ciclo: Quantidade de itens exigidos no ciclo.
- Total de Evidências Avaliadas pelo CNJ: Quantidade de evidências analisadas pelo CNJ.
- Total de Evidências Aprovadas pelo CNJ: Quantidade de evidências aceitas integralmente pelo CNJ.

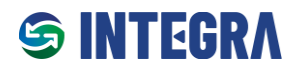

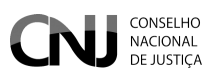

- Total de Evidências Aprovadas Parcialmente pelo CNJ: Quantidade de evidências parcialmente aprovadas pelo CNJ.
- Total de Evidências Reprovadas pelo CNJ: Quantidade de evidências não aprovadas pelo CNJ.
- Grau de Conformidade (em percentual): Percentual que representa o grau de aderência do órgão no ciclo.

### Seção 2: Tabela de Detalhes dos Itens de Conformidade

Apresenta informações detalhadas sobre cada Item de Conformidade avaliado no ciclo:

- **Dispositivo:** Identificação do dispositivo correspondente.
- Item de Conformidade: Descrição do item analisado.
- Descrição da Comprovação de Evidência: Resumo da evidência apresentada pelo órgão.
- Parecer do Gestor do Órgão: Observações registradas pelo Gestor do órgão.
- Avaliação do Órgão: Status da análise interna realizada pelo órgão.
- Parecer do CNJ: Observações registradas pelo CNJ.
- Avaliação do CNJ: Status da análise realizada pelo CNJ

### Seção 3: QR Code para Validação da certidão

Inclui um **QR Code** que direciona para um link de validação da certidão. Esse recurso garante a autenticidade do documento emitido, permitindo sua verificação eletrônica.

| 😑 certidao-conformidade-Curso INTEGRA - T02_2024 - Exercícios em Aula - Avaliação Res. CN | J nº 3                                                 | /4            | 100% +                    | ট ৩                                                                               |             |              |             |              | * € | 5 : |
|-------------------------------------------------------------------------------------------|--------------------------------------------------------|---------------|---------------------------|-----------------------------------------------------------------------------------|-------------|--------------|-------------|--------------|-----|-----|
|                                                                                           | CERTIDÃO DE CONFORMIDADE                               |               |                           |                                                                                   |             |              |             |              |     |     |
|                                                                                           | Órgão                                                  |               |                           | Tribunal Regional Federal da 2ª Região                                            |             |              |             |              |     |     |
|                                                                                           | Normativo                                              |               |                           | Resolução CNJ n° 370/2021                                                         |             |              |             |              |     |     |
|                                                                                           | Identificação do Ciclo                                 |               |                           | Curso INTEGRA - T02/2024 - Exercícios em Aula -<br>Avaliação Res. CNJ nº 370/2021 |             |              |             |              |     |     |
|                                                                                           | Vigência do Ciclo                                      |               |                           | 21/09/2024 - 18/11/2024                                                           |             |              |             |              |     |     |
|                                                                                           | Data de validade da Certidão                           |               |                           | 07/12/2024                                                                        |             |              |             |              |     |     |
|                                                                                           | Total de Itens de Conformidade no Ciclo                |               |                           | 13                                                                                |             |              |             |              |     |     |
| 2                                                                                         | Total de evidências avaliadas pelo CNJ                 |               |                           | 0                                                                                 |             |              |             |              |     |     |
|                                                                                           | Total de evidências aprovadas pelo CNJ 0               |               |                           |                                                                                   |             |              |             |              |     |     |
|                                                                                           | Total de evidências aprovadas<br>parcialmente pelo CNJ |               |                           | 0                                                                                 |             |              |             |              |     |     |
|                                                                                           | Total de evidências reprovadas pelo                    |               |                           | 0                                                                                 |             |              |             |              |     |     |
|                                                                                           | CNJ                                                    |               |                           |                                                                                   |             |              |             |              |     |     |
| 3                                                                                         | Grau de Conformidade                                   |               |                           | 0.00%                                                                             |             |              |             |              |     |     |
|                                                                                           |                                                        |               |                           |                                                                                   |             |              |             |              |     |     |
|                                                                                           | Itens de Conformidade:                                 |               |                           |                                                                                   |             |              |             |              |     |     |
|                                                                                           | Dispositivo                                            | Item de       | Descrição d               | la Parec                                                                          | cer do      | Avaliação do | Parecer do  | Avaliação do |     |     |
|                                                                                           |                                                        | conformidade  | comprovaçã<br>de evidênci | ao Gesto<br>ia Órgão                                                              | or do<br>io | Orgão        | CNU         | CNJ          |     |     |
|                                                                                           | Art. 6                                                 | Verificar a   | Sem evidên                | ncias Sem                                                                         | -           | Sem          | Sem         | Sem          |     |     |
|                                                                                           |                                                        | publicação do | cadastradas               | s evidê                                                                           | ências      | evidências   | evidências  | evidências   |     |     |
|                                                                                           |                                                        | Plano Diretor |                           | cadas                                                                             | stradas     | cadastradas  | cadastradas | cadastradas  |     |     |
|                                                                                           |                                                        | de Tecnologia |                           |                                                                                   |             |              |             |              |     | -   |